# TUTORIEL GESTION COMPETITION SAUT SPECIAL / CN avec SKIFFS (mise à jour Août 2021)

# **TELECHARGER LE LOGICIEL :**

• Sur AGIL Sport : <u>http://www.agilsport.fr/ski.php</u>

| AGIL Y F.F.S. • Ø E.S.F. 100 F.F.C.K. A F.F.M.E. In Contact                     |                          |
|---------------------------------------------------------------------------------|--------------------------|
| Programmes skiFFS - FFSSKI                                                      | (5:35:47                 |
|                                                                                 |                          |
| Installation Complète skiFFS 64Bits (8 Novembre 2019) // Windows (Vista,7,8,10) | Choisir selon le système |

- L'installer
- La dernière version installée apparaît :

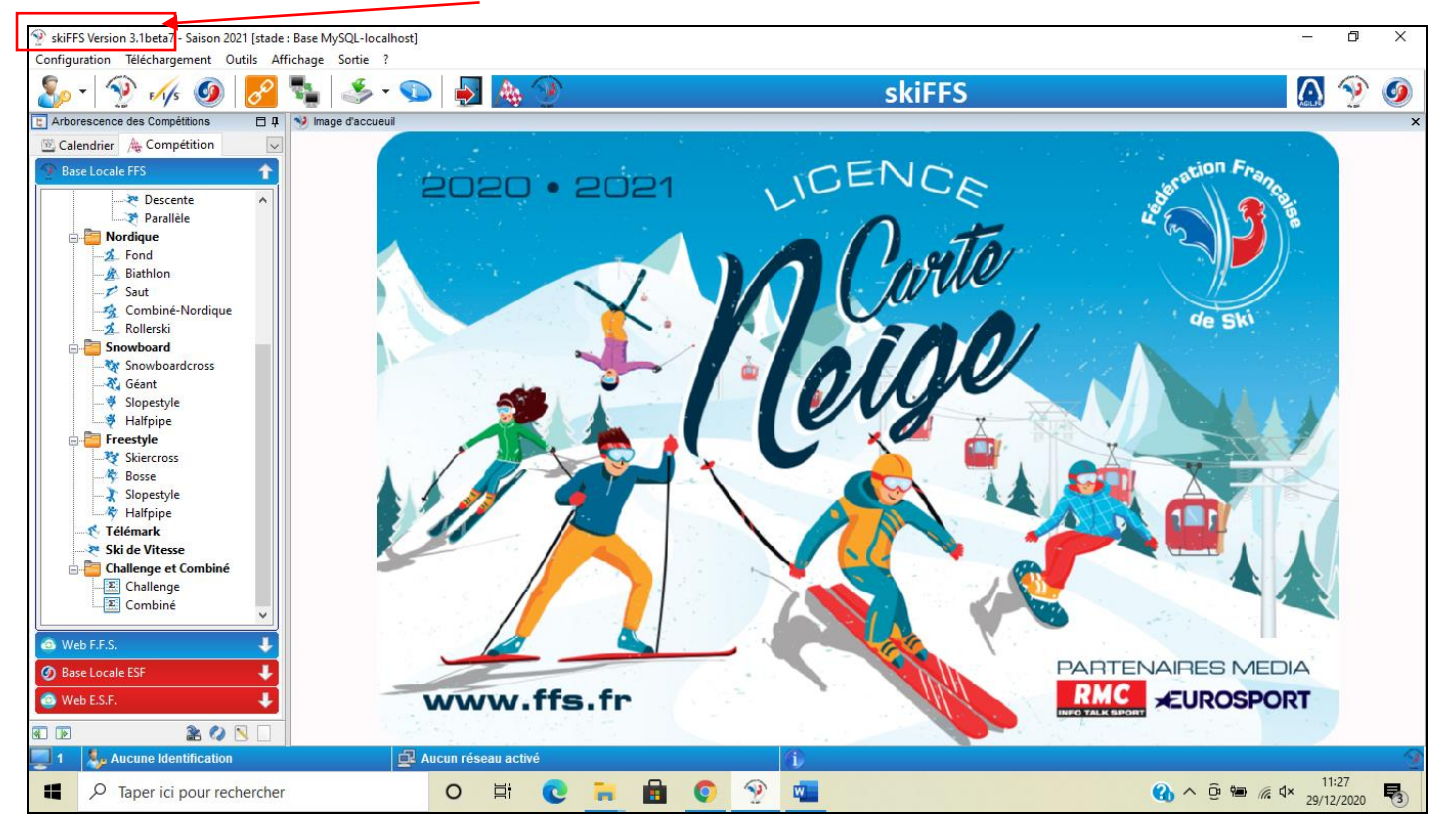

# **1ERE ETAPE : AVANT CHAQUE COMPETITION**

1) Mise à jour du logiciel à partir de l'onglet téléchargement, clic gauche

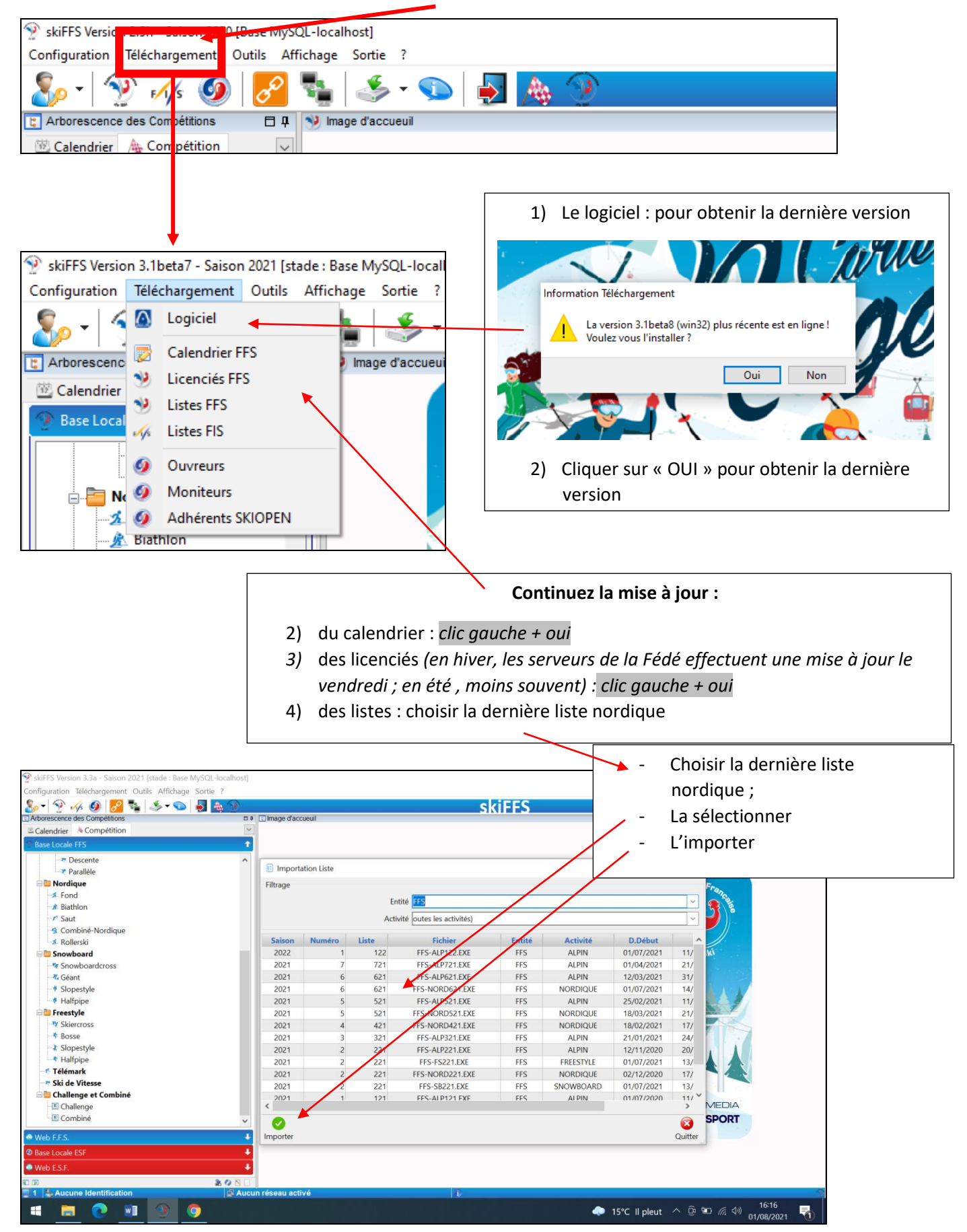

# **ETAPE 2 : TROUVER SA COURSE /COMPETITION**

2) Chercher sa compétition **dans le calendrier** : sélectionner **le Saut** (pour le Combiné, chercher dans le calendrier global)

#### POUR LE SAUT

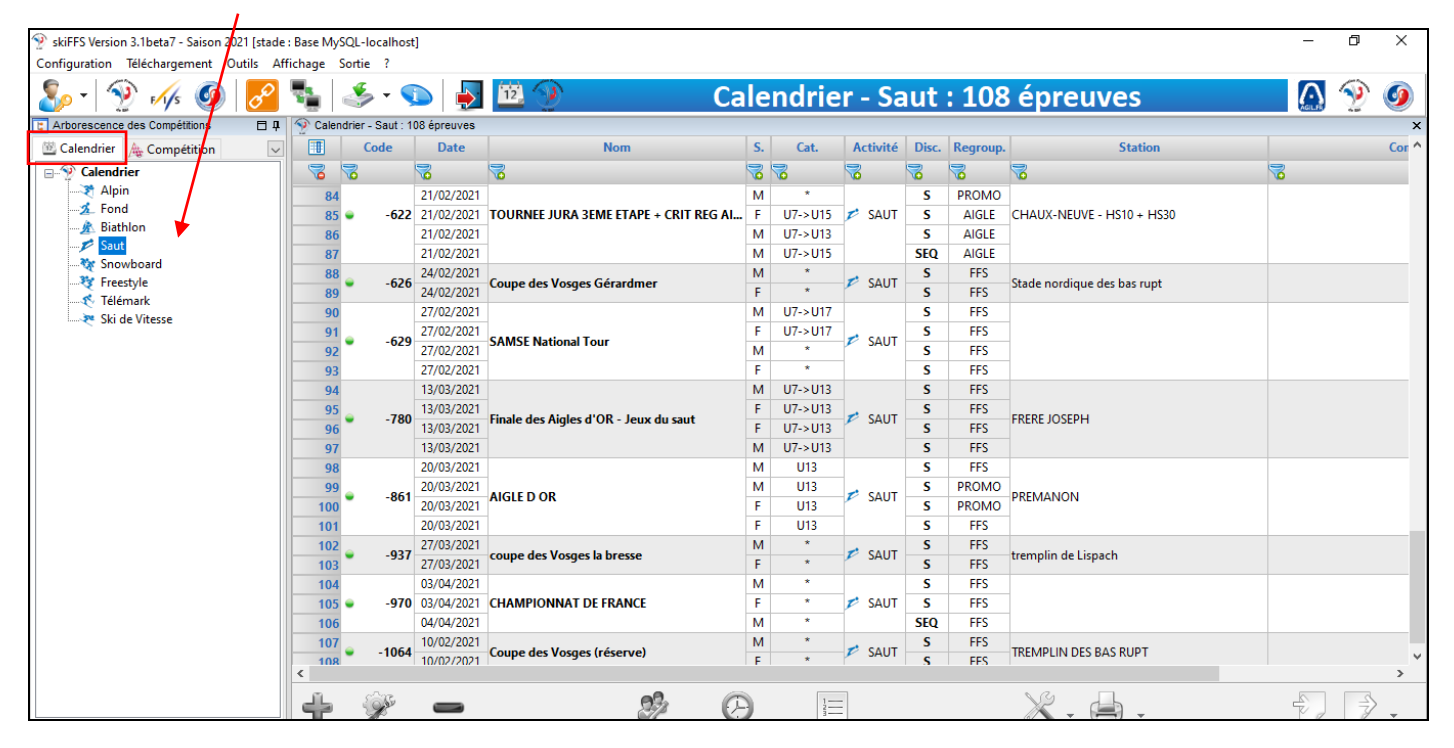

### Pour le COMBINE NORDIQUE :

| SkiFFS Version 3 3a - Saison 2021 [stade : Base MySOI -localhost] |                   |                 |                                      |        |           |             |         |                    | – n ×                                       |
|-------------------------------------------------------------------|-------------------|-----------------|--------------------------------------|--------|-----------|-------------|---------|--------------------|---------------------------------------------|
| Configuration Téléchargement Outils Affichage Sortie ?            |                   |                 |                                      |        |           |             |         |                    |                                             |
|                                                                   |                   |                 | ior Combiné Nordia                   |        | . 105     | 6 10 H 0    |         |                    |                                             |
|                                                                   | R Calondrian Co   |                 | $[e_{1} - c_{0}]_{10} = n_{0} c_{0}$ | ue     | : 105     | eore        | uve     | 5                  | <u> </u>                                    |
| Calendrier & Competition                                          |                   | Date            | Nom                                  | S      | Cat       | Activité    | Disc    | Regroup            | 5 ^                                         |
|                                                                   |                   | 3               | 3                                    |        | 8         |             |         | 3                  | ~                                           |
|                                                                   |                   |                 | -                                    |        | -         | -           | BOURC   | FEC                | -                                           |
| - Fond                                                            | 68                | 03/07/2021      |                                      |        | 07->013   |             | POURS   | FFS                |                                             |
| - 🏕 Biathlon                                                      |                   | 1075            | SAMSE Summer National Tour U15       | M      | 07-2015   | 弦 CN        | POURS   | D-MIN              | LA BRESSE                                   |
| 🛹 Saut                                                            | 70                | 03/07/2021      |                                      | F      | 117-51115 |             | POURS   | P-MIN-D            |                                             |
| 🛩 Combiné-Nordique                                                | 72                | 10/07/2021      |                                      | M      | *         |             | s       | FES                |                                             |
| 🗝 Snowboard                                                       | 73                | 1078 10/07/2021 | Coupe des Vosges Xonrupt CN          | F      | *         | 🟂 CN        | s       | FES                | Tremplin du centre Xoni                     |
| -∛ Freestyle                                                      | 74                | 17/07/2021      |                                      | M      | *         |             | S       | FFS                |                                             |
| Télémark                                                          | 75                | 1079 17/07/2021 | Coupe des vosges réserve             | F      | *         | 弦 CN        | S       | FFS                | tremplin de replis                          |
| Ski de Vitesse                                                    | 76                | 18/07/2021      |                                      | м      | U7->U17   |             | POURS   | P-JEU              |                                             |
|                                                                   | 77                | 18/07/2021      |                                      | F      | U7->U17   | - CN        | POURS   | P-JEU              |                                             |
|                                                                   | 78                | 18/07/2021      | SAMSE SUMMER NATIONAL TOUR           | М      | *         | S CN        | POURS   | Р                  | AUTRANS                                     |
|                                                                   | 79                | 18/07/2021      |                                      | F      | *         |             | POURS   | P-DAME             |                                             |
|                                                                   | 80                | 04/08/2021      | Course des vosses Gérardmar CN       | М      | *         | CN          | S       | FFS                | Cérardmar tramplin das                      |
|                                                                   | 81                | 04/08/2021      | Coupe des vosges Gerardiner CN       | F      | *         | A CN        | S       | FFS                | Gerarumer tremplin des                      |
|                                                                   | 82                | 14/08/2021      |                                      | М      | U7->U17   |             | S       | P-JEU              |                                             |
|                                                                   | 83                | 14/08/2021      | SAMSE SUMMER NATIONAL TOUR           | F      | U7->U17   | 🔹 CN        | S       | P-JEU-D            |                                             |
|                                                                   | 84                | 14/08/2021      |                                      | М      | *         | - cit       | S       | Р                  |                                             |
|                                                                   | 85                | 14/08/2021      |                                      | F      | *         |             | S       | P-DAME             |                                             |
|                                                                   | 86                | 21/08/2021      | Coupe des Vosges Bussang CN          | M      | *         | 🟂 CN        | S       | FFS                | BUSSANG LARCENAIRE                          |
|                                                                   | 87                | 21/08/2021      |                                      | F      | *         |             | S       | FFS                |                                             |
|                                                                   | 88                | 18/09/2021      |                                      | M      | 07->013   |             | POURS   | FFS                |                                             |
|                                                                   | 89                | 18/09/2021      |                                      | F M    | 07->013   |             | POURS   | FFS<br>D.MIN       |                                             |
|                                                                   | 90                | 18/09/2021      |                                      | E IVI  | 07-2015   |             | POURS   | P-IVIIN<br>D-MINLD |                                             |
|                                                                   |                   | 1100            | SAMSE Summer National Tour 1115      | r      | 01-2013   | 🛠 CN        | POORS   | F TWINTD           | I A RRESSE                                  |
|                                                                   | <b>0</b>          | 2.              |                                      |        |           | N Gi        |         |                    |                                             |
|                                                                   | + %               |                 |                                      | -      |           | - X ,       | . 😑     | -                  | 2                                           |
| 10 D & Q N                                                        | Ajouter Paramè    | etres Supprimer | Concurrent Chronométrage Liste de l  | Départ |           | Outils      | Edition |                    | Import Export                               |
| 🔤 1 🖾 Aucune Identification 🛛 🔤 Au                                | cun réseau activé |                 |                                      |        | _         |             |         |                    | 2                                           |
| 🔎 🔍 🔊 🧧                                                           |                   |                 |                                      |        | 4 15      | °C II pleut | : ^ Ć   | à 🖭 🕼 1            | <sup>(小))</sup> 01/08/2021 <sup>16:19</sup> |

3) Sélectionner sa compétition : cliquer sur sa compétition

### 4) Copier la course : clic droit pour ouvrir ce panneau

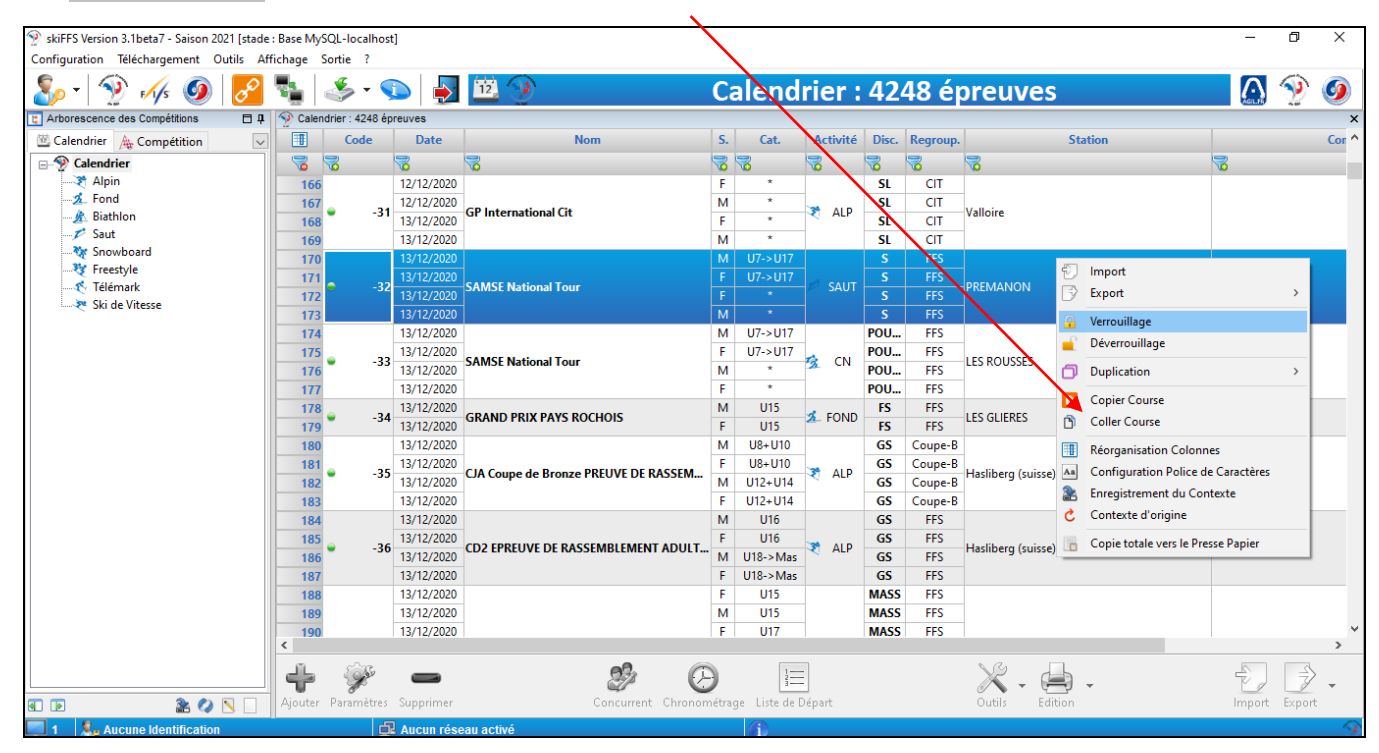

#### 5) Ouvrir l'onglet compétition, puis la Partie Saut ou Combiné

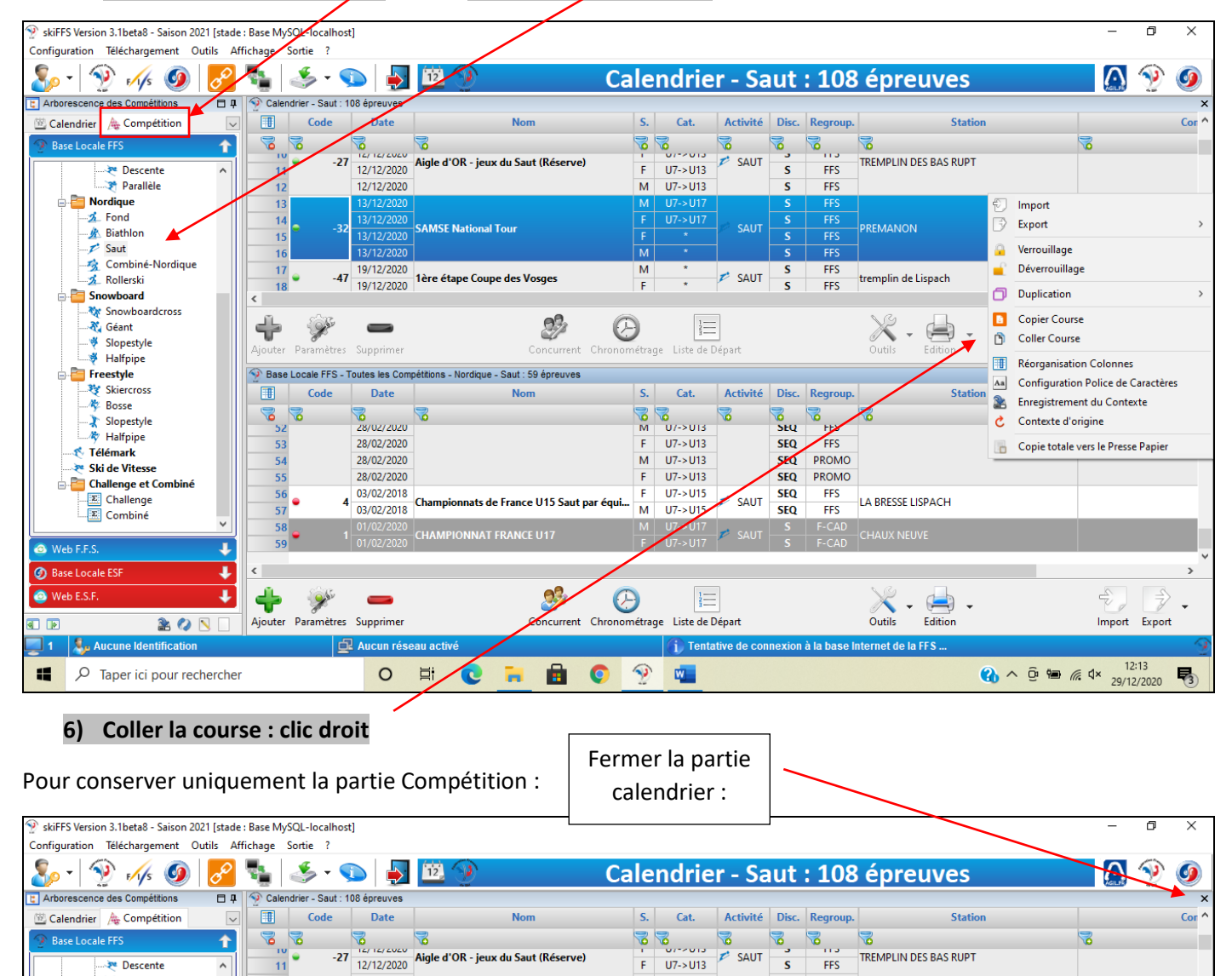

# ETAPE 3 : Préparer sa compétition

#### 1) Sélectionner sa compétition

| skiFFS Version 3.1beta8 - Saison 2021 [stade<br>Configuration Téléchargement Outils Af | : Base My | ySQL-localho | ost]             |                             | 1                   |              |                   |          |       |          |                    |           | -                       | ٥              | ×        |
|----------------------------------------------------------------------------------------|-----------|--------------|------------------|-----------------------------|---------------------|--------------|-------------------|----------|-------|----------|--------------------|-----------|-------------------------|----------------|----------|
|                                                                                        |           | ج 炎          | <b>()</b>        | A 🕑 👘                       |                     | lo           | rdiqu             | e - Sa   | aut   | : 63     | épreuves           |           | AGL P                   | ۰              | ۷        |
| 😫 Arborescence des Compétitions 🛛 🛱                                                    | 9 Bas     | e Locale FFS | - Toutes les Com | pétitions - Nordique - Saut | : 63 épreuves       |              |                   |          |       |          |                    |           |                         |                | ×        |
| 🗓 Calendrier 👍 Compétition 🔍                                                           |           | Code         | Date             | N                           | om                  | S.           | Cat.              | Activité | Disc. | Regroup. | Stati              | on        |                         |                | Cor ^    |
| E 🕎 Calendrier                                                                         | 3         | 3            | 3                | 3                           |                     | 3            | 3                 | 3        | 3     | 3        | 3                  |           | 3                       |                |          |
|                                                                                        | 1         | 1            |                  |                             |                     |              |                   |          |       |          |                    |           |                         |                |          |
|                                                                                        | 2         | 2            | 13/12/2020       | SAMSE National Tour         |                     |              |                   |          |       |          | DREMANON           |           |                         |                |          |
| Saut                                                                                   | 3         | 3            |                  | Synnise Hunonial Four       |                     |              |                   |          |       |          |                    |           |                         |                |          |
| Snowboard                                                                              | 4         | 4            | 13/12/2020       |                             |                     | М            | *                 |          | S     | FFS      |                    |           |                         |                |          |
| 😽 Freestyle                                                                            | 5         | <b>)</b> = 2 | 29 24/10/2020    | HOMMES K 40 Coupe           | des Vosges Finale   | M            | *                 | 📂 SAUT   | S     | FFS      | LA BRESSE LISPACH  |           | Report de la            | a Compét       | tition   |
|                                                                                        |           | 7            | 24/10/2020       |                             |                     | F            | *                 |          | 5     | FFS      |                    |           |                         |                | - 1      |
| 🔍 🗮 Ski de Vitesse                                                                     | 5         | ( <b>-</b> 2 | 28 24/10/2020    | K 20 Coupe des Vosge        | s Finale            | F            | *                 | 📂 saut   | S     | FFS      | LA BRESSE LISPACH  |           | Report de la            | a Compét       | tition   |
|                                                                                        |           | 9            | 24/10/2020       |                             |                     | M            | *                 |          | S     | FFS      |                    |           |                         |                |          |
|                                                                                        | 10        | j • 2        | 27 24/10/2020    | DAMES K 40 Coupe de         | es Vosges Finale    | F            | *                 | 📂 SAUT   | S     | FFS      | LA BRESSE LISPACH  |           | Report de la            | a Compét       | tition   |
|                                                                                        | 11        | 1            | 10/10/2020       |                             |                     | м            | *                 |          | S     | FFS      |                    |           |                         |                |          |
|                                                                                        | 12        | 2 🖌 💈        | 24 10/10/2020    | CHAMPIONNAT DE FR           | ANCE                | F            | *                 | 📂 SAUT   | S     | FFS      | GERARDMER          |           |                         |                |          |
|                                                                                        | 13        | 3            | 10/10/2020       |                             |                     | М            | *                 |          | SEQ   | FFS      |                    |           |                         |                |          |
|                                                                                        | 14        | 4 😐 🛛 💈      | 23 29/08/2020    | CONCOURS DE SAUT            | grand tremplin 30 m | Т            | U7->U15           | 📂 SAUT   | S     | FFS      | CONTAMINES         |           |                         |                |          |
|                                                                                        | 15        | 5 🔍 🔜 🦉      | 22 29/08/2020    | CONCOURS DE SAUT            | orand tremplin 30 m | T            | U7->U15           | 📂 SAUT   | S     | FFS      | CONTAMINES         |           |                         |                |          |
|                                                                                        | 16        | 6 单          | 2) $Pró$         | aaror coc                   | utuel PT H / été    | . M          | U7->U11           | 📂 SAUT   | S     | FFS      | XONRUPT            |           |                         |                |          |
|                                                                                        | 17        | 7 •          | 2) Pieł          | Jarel ses                   | utuel dames GT      | . F          | U7->U20           | SAUT     | S     | FFS      | XONRUPT            |           |                         |                |          |
|                                                                                        | 18        | 8 🕶          | naramé           | ètres / en                  | utuel dames P1      | . F          | 07->020           | SAUT     | S     | FFS      | XONRUPT            |           |                         |                |          |
|                                                                                        | 19        |              | purunit          |                             | lutuel GP H / ete   | . IVI        | 07->015           | V SAUT   | 5     | FFS      | XUNKUPT            |           |                         |                |          |
|                                                                                        | 21        | í •          | té               | ête:                        | ng Petit Tremplin   | M            | U7->U20           | 📂 saut   | S     | FES      | BUSSANG LARCENAIRE |           |                         |                |          |
|                                                                                        | 27        | ,            |                  |                             |                     | M            | U7->U20           |          | S     | FFS      |                    |           |                         |                |          |
|                                                                                        | 23        | 3            | 01/08/2020       |                             |                     | F            | U7->U20           |          | S     | FFS      |                    |           |                         |                |          |
|                                                                                        | 24        | 4            | 01/08/2020       | COUPE DES VOSGES            | Bussang Tremplin LA | М            | SEN               | 🔊 SAUT   | S     | FFS      | BUSSANG LARCENAIRE |           |                         |                |          |
|                                                                                        | 25        | 5            | 01/08/2020       |                             |                     | F            | SEN               |          | S     | FFS      |                    |           |                         |                | ~        |
|                                                                                        | <         |              |                  |                             |                     |              |                   |          |       |          |                    |           |                         |                | >        |
|                                                                                        | ك ا       | 645          | _                |                             | <u></u>             |              | 1=                |          |       |          | V da               |           | -                       | )<br>S         |          |
|                                                                                        | Aioutor   | a Daramètre  | Supprimer        |                             | Concurrent Chronor  | )<br>nátra   | no. Listo do E    | Jónart   |       |          | Outile Edition     |           | Imnort                  | Evnort         | •        |
|                                                                                        | Ajouter   | raidmetre    | Supprimer        |                             | Concurrent Chronor  | netra        | ge Liste de L     | epare    | _     |          | Outris Edition     |           | import                  | export         | <i>(</i> |
| 📃 1 🛛 🎝 Aucune Identification                                                          |           |              | Aucun rése       | au activé                   |                     | 12           |                   |          |       |          |                    |           |                         |                | - 9      |
| ₽ Taper ici pour rechercher                                                            |           |              | 0                | H C 1                       |                     | s l'i<br>cor | inscrip<br>Icurre | nts      | aes   |          |                    | 🚯 ^ @ 🖮 / | € <b>⊄</b> × 11<br>29/1 | 2:21<br>2/2020 | 3        |

### 2) Préparer ses paramètres :

| Parametres Gel | -                |                   |           |          |                                                                                                    |                                                                                                    |             |                                                                                                    | 1)                                                                                                  | Vérifier les informations         |
|----------------|------------------|-------------------|-----------|----------|----------------------------------------------------------------------------------------------------|----------------------------------------------------------------------------------------------------|-------------|----------------------------------------------------------------------------------------------------|----------------------------------------------------------------------------------------------------|-----------------------------------|
|                | Factor (FEG      |                   |           |          | Netion 0                                                                                                    | 50.4                                                                                                    |             |                                                                                                    | -,                                                                                                  |                                   |
|                |                  |                   |           | <u> </u> | Nation Q                                                                                                    | FKA                                                                                                    |             |                                                                                                    |                                                                                                    |                                   |
| Grille C       | atégorie FFS-SAU | Г                 |           | <u> </u> | Comité Q                                                                                                    | MJ                                                                                                    |             |                                                                                                    | 2)                                                                                                  | Si changement de site, suite à    |
|                | Date 13/12/202   | 20                |           |          | Club Q                                                                                                    | SKI ROUSSES                                                                                                    |             |                                                                                                    |                                                                                                    | une reprise : effectuer ce        |
| Paramètres Evé | énement          |                   |           |          |                                                                                                    |                                                                                                    |             |                                                                                                    |                                                                                                    | une reprise : effectuer ce        |
|                | Station Q        | PREMANON          |           | -        |                                                                                                    |                                                                                                    |             |                                                                                                    |                                                                                                    | changement, si ce n'est pas fait. |
|                | Organisateur SKI | ROUSSES           |           |          |                                                                                                    |                                                                                                    |             | 1                                                                                                    |                                                                                                    | Un commentaire neut être mis à    |
|                | Evénement SAN    | ASE National Tour |           |          |                                                                                                    |                                                                                                    |             | i l                                                                                                    |                                                                                                    | on commentaire peut ette mis a    |
| Com            | mentaire Live    |                   |           |          |                                                                                                    |                                                                                                    |             | 1                                                                                                    |                                                                                                    | ce sujet.                         |
| com            |                  |                   |           |          |                                                                                                    |                                                                                                    |             |                                                                                                    |                                                                                                    |                                   |
| Codex          |                  | _                 |           |          |                                                                                                    |                                                                                                    |             |                                                                                                    | - `                                                                                                 |                                   |
|                | Cor              | de Evénement      |           |          | TNAT002                                                                                                    | )                                                                                                    |             |                                                                                                    | - 3)                                                                                                | La catégorie : peut-être changée  |
| Discipline     | Regroupement     | Niveau            | Catégorie | Sexe     | Distance Codex                                                                                                    | Hemologable                                                                                                    |             |                                                                                                    |                                                                                                    | (double clic + flèche)            |
| S              | FFS              | FFS               | U7->U17   | NI NI    | TNAM00                                                                                                    | 21 Oui                                                                                                    |             | 11                                                                                                    | • •                                                                                                 |                                   |
| S              | FFS              | FFS               | U7->U17   | N F      | TNAF002                                                                                                    | 21 Oui                                                                                                    |             |                                                                                                    | 4)                                                                                                  | ou on peut ajouter des catégories |
| 5              | FFS              | FFS               | *         | N F      | TNAF00                                                                                                    | 2 Oui                                                                                                    |             |                                                                                                    |                                                                                                    | (insérer)                         |
|                |                  | 115               |           |          | The Amou                                                                                                    | CC Our                                                                                                    |             |                                                                                                    | - \                                                                                                 |                                   |
|                |                  |                   |           |          |                                                                                                    |                                                                                                    |             |                                                                                                    | 5)                                                                                                  | Enregistrer                       |
|                |                  | *                 |           | Ŋ        | (Ch. 🛱                                                                                                    |                                                                                                    |             |                                                                                                    |                                                                                                    |                                   |
|                |                  | <b>-U</b> -       |           |          | Entête Li                                                                                                    | tte                                                                                                    | Quitter     |                                                                                                    |                                                                                                    |                                   |
| Enregistrer    |                  | Ajouter Suj       | ppression |          | 1 Lintete Li                                                                                                    | sie                                                                                                    | Quitter     |                                                                                                    |                                                                                                    |                                   |
| Enregistrer    |                  | Ajouter Suj       | ppression |          | Code<br>U7                                                                                                    | Libellé<br>U7                                                                                                    |             | Min<br>2014                                                                                                    | Max 2015                                                                                            |                                   |
| Enregistrer    |                  | Ajouter Suj       | ppression |          | Code<br>U7<br>U9                                                                                                    | Libellé<br>U7<br>U9                                                                                                    |             | Min<br>2014<br>2012                                                                                                 | Max<br>2015<br>2013                                                                                 |                                   |
| Enregistrer    |                  | Ajouter Suj       | ppression |          | Code<br>U7<br>U9<br>U11                                                                                               | Libellé<br>U7<br>U9<br>U11                                                                                                    |             | Min<br>2014<br>2012<br>2010                                                                                         | Max<br>2015<br>2013<br>2011                                                                         |                                   |
| Enregistrer    |                  | Ajouter Suj       | ppression |          | Code<br>2 U7<br>9<br>011<br>013<br>013                                                                                | Libellé<br>U7<br>U9<br>U11<br>U13<br>U15                                                                                                    | OR U HE     | Min<br>2014<br>2012<br>2010<br>2008<br>2005                                                                         | Max<br>2015<br>2013<br>2011<br>2009<br>2007                                                         |                                   |
| Enregistrer    |                  | Ajouter Suj       | ppression |          | Code<br>U7<br>U9<br>U11<br>U13<br>U15<br>U17                                                                          | UI Nati<br>Libellé<br>U7<br>U9<br>U11<br>U13<br>U15<br>U17                                                                                                    | OD I U FKE  | Min<br>2014<br>2012<br>2010<br>2008<br>2006<br>2004                                                                 | Max<br>2015<br>2013<br>2011<br>2009<br>2007<br>2005                                                 |                                   |
| Enregistrer    |                  | Ajouter Sur       | ppression |          | Code<br>U7<br>U9<br>U11<br>U13<br>U15<br>U17<br>U20                                                                   | U National National N | on LU FKA   | Min<br>2014<br>2012<br>2010<br>2008<br>2006<br>2004<br>2001                                                         | Max<br>2015<br>2013<br>2011<br>2009<br>2007<br>2005<br>2003                                         |                                   |
| Enregistrer    |                  | Ajouter Sup       | ppression |          | Code<br>U7<br>U9<br>U11<br>U13<br>U15<br>U17<br>U20<br>SEN<br>SEN                                                     | U I Nati<br>Libellé<br>U7<br>U9<br>U11<br>U13<br>U15<br>U17<br>U17<br>U20<br>Senior<br>U27(10)                                                                                                    | on LU - HA  | Min<br>2014<br>2012<br>2010<br>2008<br>2006<br>2004<br>2001<br>1908<br>2013                                         | Max<br>2015<br>2013<br>2011<br>2009<br>2007<br>2005<br>2003<br>2003<br>2003                         |                                   |
| Enregistrer    |                  | Ajouter Sup       | ppression |          | Code<br>U7<br>U9<br>U11<br>U13<br>U15<br>U17<br>U17<br>U17<br>U17<br>U17<br>U17<br>U17<br>U17<br>U17<br>U17           | Nation           Libellé           U7           U9           U11           U13           U15           U17           U20           Senior           U7/U9           U7/U9           U7/U9                                                                                                    | OR LU - HA  | Min<br>2014<br>2012<br>2010<br>2008<br>2006<br>2004<br>2001<br>1908<br>2012<br>2010                                 | Max<br>2015<br>2013<br>2011<br>2009<br>2007<br>2005<br>2003<br>2000<br>2015                         |                                   |
| Enregistrer    |                  | Ajouter Sup       | ppression |          | Code<br>U7<br>U9<br>U11<br>U13<br>U15<br>U17<br>U20<br>SEN<br>U7-U9<br>U7-V11                                         | Image: Control of the second second                        |             | Min<br>2014<br>2012<br>2010<br>2008<br>2004<br>2001<br>1908<br>2012<br>2010<br>2012<br>2010<br>2008                 | Max<br>2015<br>2013<br>2011<br>2009<br>2007<br>2005<br>2003<br>2005<br>2015<br>2015<br>2015         |                                   |
| Enregistrer    |                  | Ajouter Sur       | ppression |          | Code<br>U7<br>U9<br>U11<br>U13<br>U15<br>U17<br>U20<br>SEN<br>U7-V11<br>U7-V11<br>U7-V13                              | Nat         Nat           Libellé         U7           U9         U11           U13         U15           U17         U20           Senior         U7/U9           U7 a U11         U7 a U13           U7 a U13         U7 a U15                                                                                                    | on IU Ha    | Min<br>2014<br>2012<br>2010<br>2008<br>2006<br>2004<br>2001<br>1908<br>2012<br>2010<br>2012<br>2010<br>2008<br>2006 | Max<br>2015<br>2013<br>2011<br>2009<br>2007<br>2005<br>2003<br>2000<br>2015<br>2015<br>2015<br>2015 |                                   |
| Enregistrer    |                  | Ajouter Sup       | ppression |          | Code<br>U7<br>U9<br>U11<br>U13<br>U15<br>U17<br>U20<br>SEN<br>U7+U9<br>U7-V11<br>U7-V11<br>U7-V15<br>U7-V15<br>U7-V17 | Nat           Libellé           U7           U9           U11           U13           U15           U17           U20           Senior           U7/U9           U7 a U11           U7 a U13           U7 a U15           U7 a U17                                                                                                    | OR I LJ EKA | Min<br>2014<br>2012<br>2010<br>2008<br>2006<br>2004<br>2004<br>2011<br>2010<br>2012<br>2010<br>2006<br>2006<br>2004 | Max<br>2015<br>2013<br>2011<br>2007<br>2005<br>2003<br>2000<br>2015<br>2015<br>2015<br>2015<br>2015 |                                   |

\* Toutes les Categories

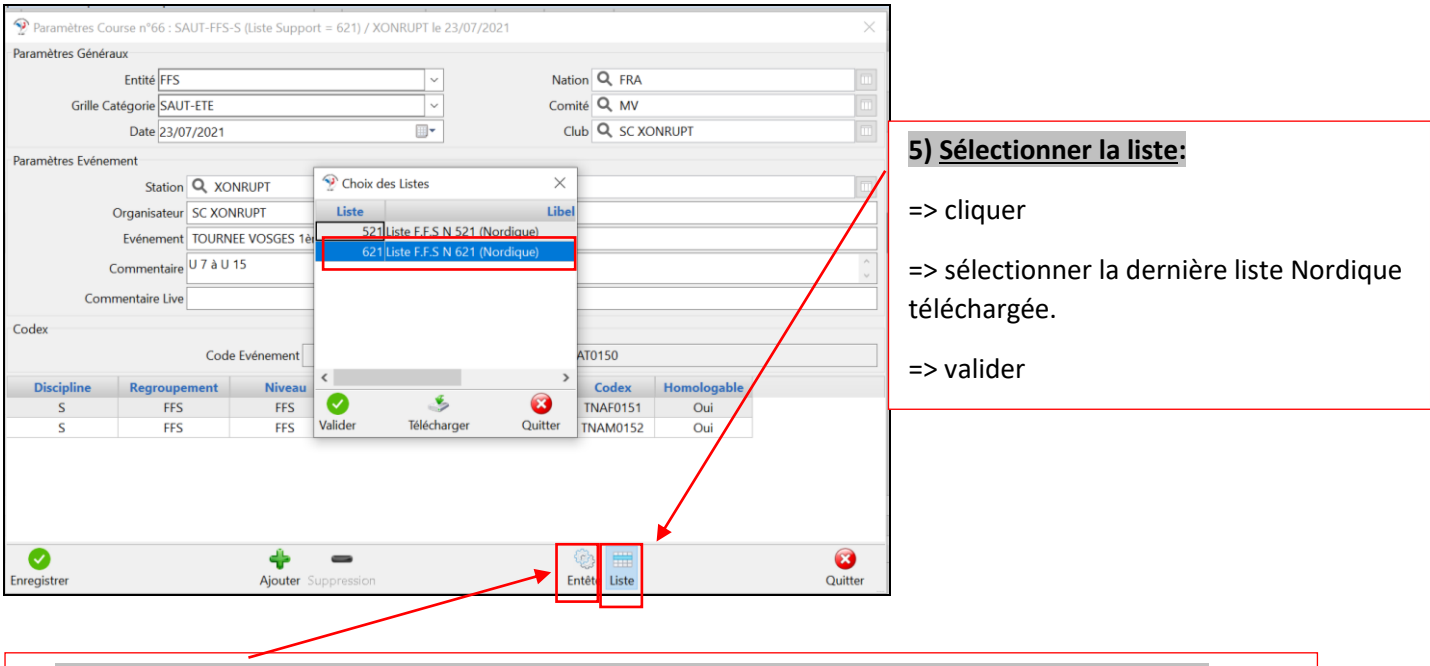

6) Sélectionner en-tête : pour compléter la Compétition / paramètres du tremplin /homologation

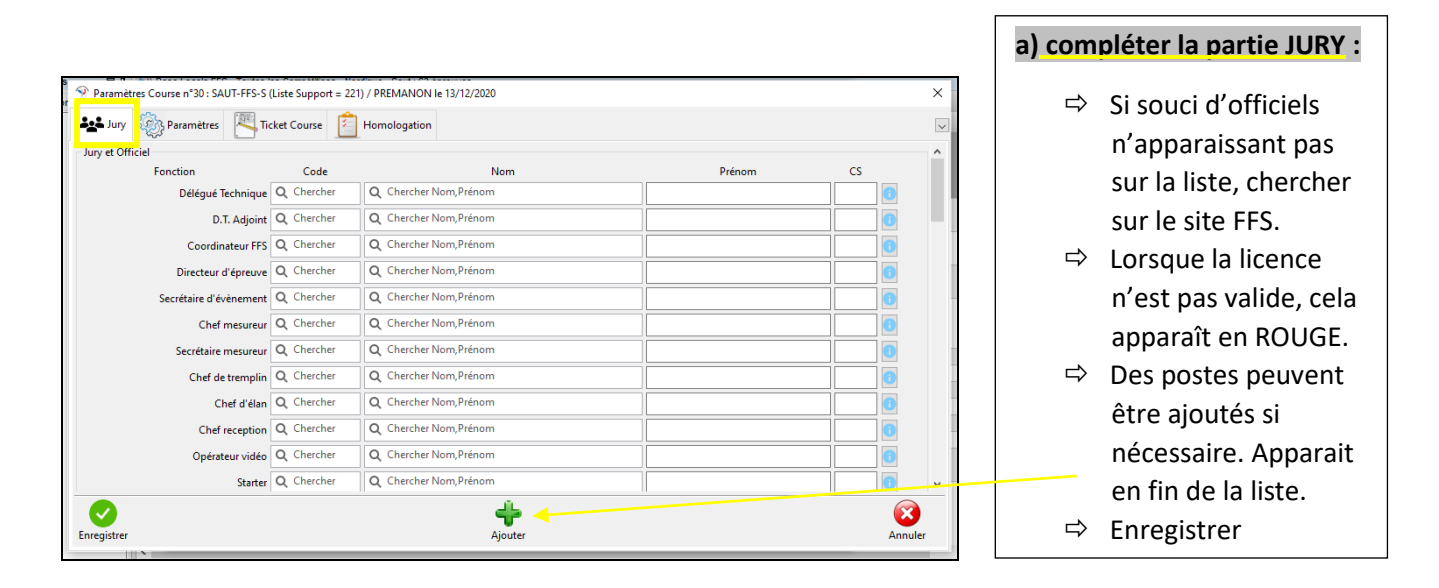

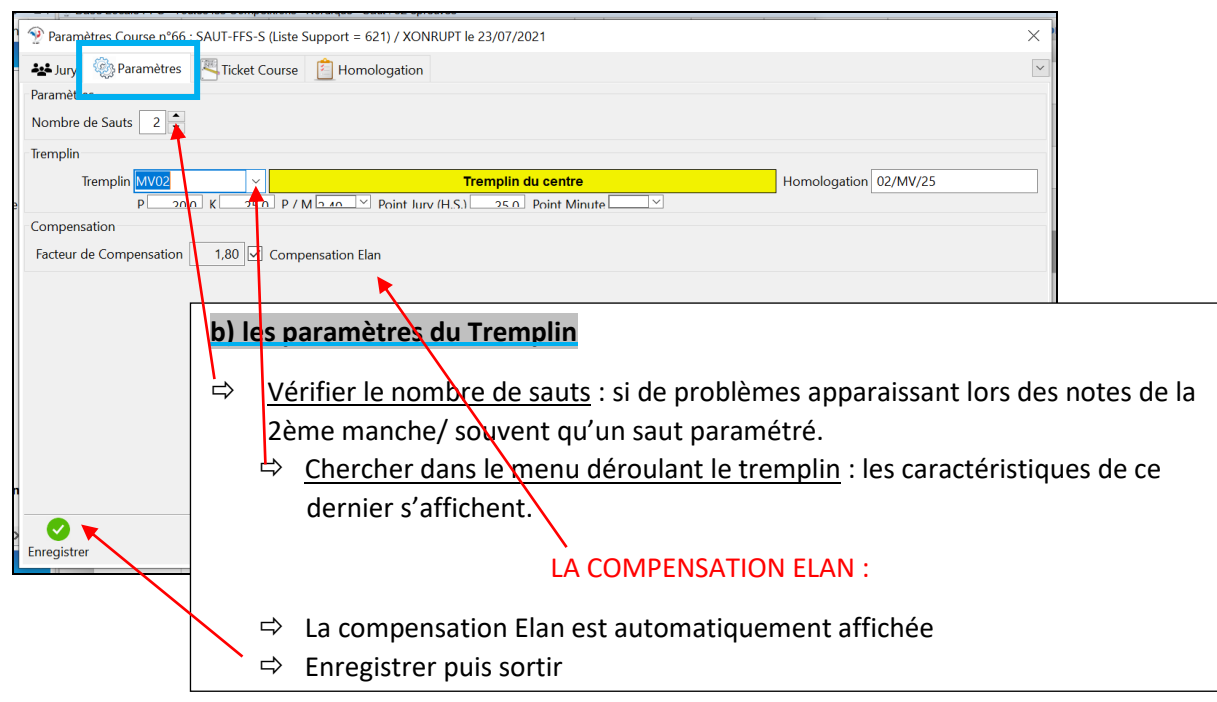

## c) L'homologation :

| Paramètres Course p°30 : SAUT-FES | S-S (Liste Support = 221) / PR | REMANON le 13/12/2020      |                  |                |                 |              | ×      |                                  |
|-----------------------------------|--------------------------------|----------------------------|------------------|----------------|-----------------|--------------|--------|----------------------------------|
| •••                               |                                |                            |                  |                |                 |              |        | A effectuer en fin de            |
| Jury Warametres                   | licket Course                  | mologation                 |                  |                |                 |              | $\sim$ | compétition avec le DT           |
| Liste des Epreuves                |                                |                            |                  |                |                 |              | ^      | competition, avec le DT.         |
| Catégorie Sexe Distance           | Codex Etat I                   | Homologation Date Homolo   | gation Facteur F | Péna. Calculée | Péna. Appliquée | Calcul Péna. |        |                                  |
| U7->U17 M                         | <b>TNAM0021</b> □ H₀           | omologation - N 15/10/2020 |                  |                |                 | Σ Calcul     |        | +                                |
| U7->U17 F                         | TNAF0021                       | omologation - N 15/10/2020 |                  |                |                 | 2 Calcul     |        |                                  |
| * F                               | TNAF0022 □ H₀                  | omologation - N 15/10/2020 |                  |                |                 | 2 Calcul     |        | Calculs des pénalités avant      |
| * M                               | TNAM0022 □ Ho                  | omologation - N 15/10/2020 |                  |                |                 | Σ Calcul     |        | l'envoi des résultats. (Selon le |
|                                   |                                |                            |                  |                |                 |              |        |                                  |
|                                   |                                |                            |                  |                |                 |              |        | BIR)                             |
|                                   |                                |                            |                  |                |                 |              |        |                                  |
|                                   |                                |                            |                  |                |                 |              |        | Enregistrer                      |
|                                   |                                |                            |                  |                |                 |              | ~      |                                  |
| Commentaire du D.T.               |                                |                            |                  |                |                 |              | _      |                                  |
|                                   |                                |                            |                  |                |                 |              | ^      |                                  |
|                                   |                                |                            |                  |                |                 |              |        |                                  |
|                                   |                                |                            |                  |                |                 |              | ~      |                                  |
|                                   |                                | <u>_</u>                   |                  |                |                 |              |        |                                  |
| Enregistrer                       |                                | Impressio                  | n                |                |                 | Annule       | r      |                                  |

### 3) Les athlètes

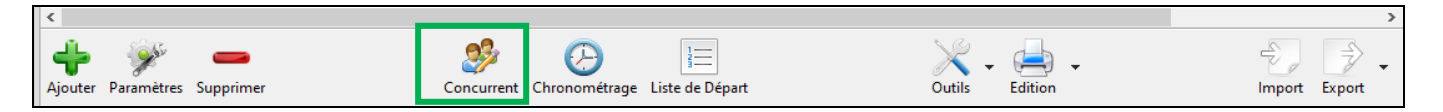

- ⇒ Sélectionner la compétition.
- ⇒ Cliquer dans la barre sur concurrents : vous obtenez cet écran
- Vérifier que vous avez une liste support : si apparaît (???), c'est que vous avez oublié dans les paramètres la liste.

| Inscription des Concurrents : (SAU) | T-FFS-S-M : Liste = 221) FREMANON le 13/12/2020 |                     |              |                         | - 🗆 X              |
|-------------------------------------|-------------------------------------------------|---------------------|--------------|-------------------------|--------------------|
|                                     |                                                 | Total = 0 / Sélecti | on = 0       |                         |                    |
| Dos. Code                           | Nom Prenom Sexe An                              | Cat. Point Nati Co  | Club         | Distance                | Groupe             |
| ~ ~                                 | × × × ×                                         | ~ ~ ~ ~             |              | × ×                     |                    |
|                                     |                                                 |                     |              |                         |                    |
|                                     |                                                 |                     |              |                         |                    |
|                                     |                                                 |                     |              |                         |                    |
|                                     |                                                 |                     |              |                         |                    |
|                                     |                                                 |                     |              |                         |                    |
|                                     |                                                 |                     |              |                         |                    |
|                                     |                                                 |                     |              |                         |                    |
|                                     |                                                 |                     |              |                         |                    |
|                                     |                                                 |                     |              |                         |                    |
| <                                   |                                                 |                     |              |                         | >                  |
| Code FFS ~                          | Dossard                                         |                     |              |                         | Hech.Liste (F3)    |
| Nom                                 | Point                                           |                     |              | Niveau                  | Rech.Ins.(Ctrl-F3) |
| Prénom                              | Equipe                                          |                     |              |                         | Raz (F6)           |
| Sexe An Cat                         | → Groupe                                        |                     |              | ~                       | 🝦 Ajouter (F5)     |
| Nation V Comité                     | ✓ Critere                                       |                     |              | ✓ Distance ✓            | X Supprimer (F8)   |
| Club                                |                                                 |                     |              |                         | 🗙 Masquer Adresse  |
| Contact                             | vous pouvez la chercher                         |                     |              |                         |                    |
| Mail                                | par l'onglet ci-dessous.                        |                     |              |                         |                    |
| Tél (portable)                      |                                                 |                     |              |                         |                    |
| Fax                                 |                                                 |                     |              |                         |                    |
| 7.4                                 | C.P Ville                                       |                     |              |                         |                    |
| 1 ei                                | Pays                                            |                     |              |                         |                    |
| Dossard (F7)                        | 🚺 Liste (F10)                                   | Edition (F11)       | Outils (F12) | Coureur (Ctrl-F12) 🚺 So | rtie (Esc)         |

#### Inscription des athlètes :

- ⇒ Taper les premières lettres du nom + F3 : vous obtenez la liste, dans laquelle vous sélectionnez
- $\Rightarrow$  Cliquez sur inscrire /
- ⇒ Si un seul athlète portant le même nom : cliquer sur ajouter (F5)

|                           | Recherche Inscription = 4     | X                                               |
|---------------------------|-------------------------------|-------------------------------------------------|
|                           | 4 Code Nom Prénom             | 5. Naissance Date Licence Nat                   |
|                           | 1 FFS790029 BEGRAND ALEXANDRE | M 01/06/1975 03/12/2019 FRA                     |
| <                         | 2 FFS2667152 BEGRAND MAEL     | M 02/04/2004 11/10/2019 FRA                     |
| Coureur                   | 3 FFS2677475 BEGRAND MAXENCE  | M 17/06/2008 11/10/2019 FRA                     |
| Code FFS Dossard          | 4 FFS2692648 BEGRAND SANDRINE | F 17/06/1973 03/12/2019 FRA                     |
| Nom BEGR Point            |                               | Niveau Niveau                                   |
| Prénom Equipe             | <                             | Raz (F6)                                        |
| Sexe An Cat ~ Groupe      | Inscrire (E2)                 | Annuler (Foc)                                   |
| Nation 🗸 Comité 🗸 Critere | intellect (+ 2)               | Distance V Supprimer (F8)                       |
| Club Centre               | Moniteur                      | 🗙 Masquer Adresse                               |
| Contact Mail              | Adresse                       |                                                 |
| Tél (portable)            |                               |                                                 |
| Fax                       | C.P. Vile                     |                                                 |
| Tél                       | Pays                          |                                                 |
| Dossard (F7) 👔 Liste      | e (F10) 🥔 Edition (F11) 🛠     | Outle (F12) 🔒 Coureur (Ctrl-F12) 🕼 Sortie (Esc) |

#### ⇒ Vous faîtes cela pour tous les athlètes : dans l'exemple ci-dessous vous avez 31 athlètes

| 25 |            |           |         |      |        |             | То    | tal = 31 | 1 / Sél | ection = 0   |      |          |        |
|----|------------|-----------|---------|------|--------|-------------|-------|----------|---------|--------------|------|----------|--------|
| Do | . Code     | Nom       | Prenom  | Sexe | An     | Cat.        | Point | Nati     | Co      |              | Club | Distance | Groupe |
|    | ~          | ~         | ~       | · ·  | $\sim$ | ~           | ~     | $\sim$   | $\sim$  |              | ~    | $\sim$   |        |
| 1  | FFS2695435 | DENIS     | CAROLE  | F    | 1966   | SEN         |       | FRA      | AP      | VAL D'ALLOS  |      |          |        |
| 2  | FFS2686000 | BALLAND   | LUC     | М    | 2006   | U13         |       | FRA      | MJ      | SMBM/MORBIER |      |          |        |
| 3  | FFS2667152 | BEGRAND   | MAEL    | м    | 2004   | U15         | 83.80 | FRA      | MJ      | PREMANON SC  |      |          |        |
| 4  | FFS2660900 | BONDAZ    | DORIAN  | M    | 2005   | U15         |       | FRA      | MB      | VALLEE VERTE |      |          |        |
| 5  | FFS2674435 | BROCARD   | LENA    | F    | 2000   | U20         |       | FRA      | DA      | US AUTRANNAI |      |          |        |
| 6  | FFS2677312 | CHAIGNARD | LUCAS   | м    | 2005   | U15         | 60.90 | FRA      | MJ      | SKI ROUSSES  |      |          |        |
| 7  | FFS2661033 | CHERVET   | EMMA    | F    | 2003   | U17         |       | FRA      | MB      | CS CHAMONIX  |      |          |        |
| 8  | FFS2661035 | CHERVET   | JULES   | М    | 2003   | U17         |       | FRA      | MB      | CS CHAMONIX  |      |          |        |
| 9  | FFS2682291 | CHIAPPA   | CLEMENT | М    | 2006   | U15         |       | FRA      | DA      | US AUTRANNAI |      |          |        |
| 10 | FFS2654042 | CHOUPIN   | VINCENT | М    | 2003   | U17         |       | FRA      | MB      | CS CHAMONIX  |      |          |        |
| 11 | FFS2678432 | DILARD    | SYLVAIN | м    | 2003   | <b>Q</b> 17 |       | FRA      | DA      | US AUTRANNAI |      |          |        |

#### ▷ Vérification de la validité des licences :

- Alerte lorsqu'un surlignage rouge apparaît : vérification en ligne ou demander la licence à l'athlète ou à son coach (exemple en été, si c'est un jeune qui débute, il peut arriver qu'il n'apparaisse pas dans la liste ; les serveurs Fédé n'ont pas effectué de mise à jour).
- Pour vérifier, notamment lors des compétitions autour du 15 octobre : cliquer sur une ligne + ctrl+A pour sélectionner tous les athlètes puis clique droit pour vérifier en ligne

| 🙎 Insc    | riptio | n des Concurrent | s : (SAUT-FFS-S-M : Liste = 620) CH | AUX NEUVE le | 01/02/20 | 20       |       |         |         |              | - 4 | ×                                                                  |         | ×           |
|-----------|--------|------------------|-------------------------------------|--------------|----------|----------|-------|---------|---------|--------------|-----|--------------------------------------------------------------------|---------|-------------|
| 25        |        |                  |                                     |              |          |          | Tota  | al = 31 | 1 / Sél | ection = 31  |     | Réorganisation Colonnes                                            |         |             |
| C         | los.   | Code             | Nom                                 | Prenom       | Sexe     | An Cat.  | Point | Nati    | Co      |              |     | Collage Spécial                                                    | Gr      | oupe ^      |
|           | $\sim$ | ~                | /                                   | · · ·        | · ·      | ~ ~      | ~     | ~       | ~       |              |     | Sélection Totale                                                   |         |             |
| 1         |        | FFS2695435       | DENIS                               | CAROLE       | F        | 1966 SEN |       | FRA     | АР      | VAL D'ALLOS  |     | Désélection Totale                                                 |         |             |
| 2         |        | FFS2686000       | BALLAND                             | LUC          | М        | 2006 U13 |       | FRA     | MJ      | SMBM/MORBIER |     | Configuration Police                                               |         |             |
| 3         |        | FFS2667152       | BEGRAND                             | MAEL         | М        | 2004 U15 | 83.80 | FRA     | MJ      | PREMANON SC  |     | Prévisualisation                                                   | >       |             |
| 4         |        | FFS2660900       | BONDAZ                              | DORIAN       | М        | 2005 U15 |       | FRA     | MB      | VALLEE VERTE |     | Rafraichissement de la liste des concurrents                       | _       |             |
| 5         |        | FFS2674435       | BROCARD                             | LENA         | F        | 2000 U20 |       | FRA     | DA      | US AUTRANNAI |     | Randenissement de la liste des concartents                         | _       |             |
| 6         |        | FFS2677312       | CHAIGNARD                           | LUCAS        | М        | 2005 U15 | 60.90 | FRA     | MJ      | SKI ROUSSES  |     | Mise à jour Nom, Prénom, Sexe, Année de Naissance à partir du Code |         |             |
| 7         |        | FFS2661033       | CHERVET                             | EMMA         | F        | 2003 U17 |       | FRA     | MB      | CS CHAMONIX  |     | Vérification Nom, Prénom, Sexe, Année de Naissance                 | _       |             |
| 8         |        | FFS2661035       | CHERVET                             | JULES        | М        | 2003 U17 |       | FRA     | MB      | CS CHAMONIX  |     | Vérification des Licences FFS en Ligne (www.ffs.fr)                |         |             |
| 9         |        | FFS2682291       | СНІАРРА                             | CLEMENT      | М        | 2006 U15 |       | FRA     | DA      | US AUTRANNAI |     | Modification Colonne                                               | >       |             |
| 10        |        | FFS2654042       | CHOUPIN                             | VINCENT      | М        | 2003 U17 |       | FRA     | MB      | CS CHAMONIX  |     | Transfert des Concurrents                                          |         |             |
| 11        |        | FFS2678432       | DILARD                              | SYLVAIN      | М        | 2003 U17 |       | FRA     | DA      | US AUTRANNAI |     | Transfert des Concurrents vers le Web F.F.S.                       |         | <b>~</b>    |
| < Courous |        |                  |                                     |              |          |          |       |         |         |              |     | Journal Inscription Global                                         |         | >           |
| Code      | FES    |                  | 2651031 Dessard                     |              |          |          |       |         |         |              |     | Journal Inscription Individuel                                     | Rech.L  | iste (F3)   |
| Nom       | VIN    | CENT             | Point 116                           | 5.78         |          |          |       |         |         |              |     | Réaffectation des Rangs de départ                                  | ech.Ins | s.(Ctrl-F3) |

#### ⇒ Mise à jour des comités, des points ou des catégories :

- cliquer sur une ligne + ctrl+A pour sélectionner tous les athlètes.

- Onglet outils
- Cliquer sur mise à jour FFS
- Puis choisissez ce que vous souhaitez mettre à jour (essentiel : Comités / Catégories officielles notamment en été / Points / Licence)

| 🙎 Insc | ription  | des Concurr | ents : (SAUT-FFS- | S-M : Liste = 620) CF | HAUX NEUV | /E le 01/02/20     | )20             |            |             |          |        |                                      |             |                   |            |        | - 0               | ×            |
|--------|----------|-------------|-------------------|-----------------------|-----------|--------------------|-----------------|------------|-------------|----------|--------|--------------------------------------|-------------|-------------------|------------|--------|-------------------|--------------|
| 22     |          |             |                   |                       |           |                    |                 |            | Total       | = 31 / 5 | Séle   | ction = 31                           |             |                   |            |        |                   |              |
| C      | os.      | Code        |                   | Nom                   | Preno     | m Sexe             | An Ca           | t. P       | Point N     | Nati Co  | D      | Club                                 |             |                   | Distance   |        | Group             | e ^          |
|        | $\sim$   |             | ~                 | ~                     |           | ~ ~                | $\sim$          | $\sim$     | $\sim$      | $\sim$   | $\sim$ |                                      |             | $\sim$            | ~          |        |                   |              |
| 1      | F        | FS2695435   | DENIS             |                       | CAROLE    | F                  | 1966 SEN        |            | F           | RA AP    |        | VAL D'ALLOS                          |             |                   |            |        |                   |              |
| 2      | F        | FS2686000   | BALLAND           |                       | LUC       | М                  | 2006 U13        |            | F           | RA MJ    |        | SMBM/MORBIER                         |             |                   |            |        |                   |              |
| 3      | F        | FS2667152   | BEGRAND           |                       | MAEL      | M                  | 2004 U15        |            | 83.80 F     | RA MJ    |        | PREMANON SC                          |             |                   |            |        |                   |              |
| 4      | F        | FS2660900   | BONDAZ            |                       | DORIAN    | М                  | 2005 U15        |            | F           | ra Me    | 3      | VALLEE VERTE                         |             |                   |            |        |                   |              |
| 5      | F        | FS2674435   | BROCARD           |                       | LENA      | Gestion des        | Concurrents /   | Outils     |             |          |        |                                      | ×           |                   |            |        |                   |              |
| 6      | F        | +S2677312   | CHAIGNAR          |                       | LUCAS     | F.F.S.             |                 |            |             |          | Gé     | néral                                |             |                   |            |        |                   |              |
| - /    | - F      | F52001033   |                   |                       |           |                    | Mise à Jour I   | F.F.S. (F2 | )           | -        |        | Suppression des Concurrents (F10     | D) [        |                   |            |        |                   |              |
| 9      | F        | FS2682291   | СНІДРРА           |                       | CLEMEN    |                    | Mise à Jour Tot | ale        |             |          |        | Importation des Concurrents (F11     | )           |                   |            |        |                   |              |
| 10     | F        | FS2654042   | CHOUPIN           |                       | VINCENT   |                    | Mise à Jour de  | Nations    | 5           |          |        | Exportation des Concurrents (F12     | 2)          |                   |            |        |                   |              |
| 11     | F        | FS2678432   | DILARD            |                       | SYLVAIN   |                    | Mise à Jour de  | : Comité   | s           |          |        | Transformation des Codes             |             |                   |            |        |                   |              |
| <      |          |             |                   |                       |           |                    | Mise à Jour de  | Clubs      |             |          |        | Modification des Colonnes            |             |                   |            |        |                   | >            |
| Coureu |          |             |                   |                       | _         | - 1 <sup>- 1</sup> | Mise à Jour de  | s Années   | de Naissi   | ance     |        | hangement des Libellés (Equipe, Gro  |             |                   |            |        | 👫 Rech.Liste      | (F3)         |
| Code   | FFS      | ~           | 2651031           | Dossard               |           |                    | Mise à Jour de  | : Catégoi  | ries Offici | elles    |        | stangement des cibelles (Equipe, dro | (upe)       |                   |            |        | Rech Ins [C]      | eLE31        |
| Nom    | VINCE    | ENT         |                   | Point 11              | 6.78      |                    | Mise à Jour de  | Points     |             |          |        | Nordic-Challenge / Marquage Loure    | eurs        |                   | Niveau     |        | and recenting (et |              |
| Prénom | LUCAS    | S           |                   | Equipe                |           |                    | Mise a Jour Val | idite Lice | ence        | _        | _      | Mise à Jour des Equipes              | -           |                   |            | ~      | Haz (F6           |              |
| Sexe   | M An     | 2003        | Cat U17           | ✓ Groupe              |           |                    | Fixation de:    | : Point-Up | ben         |          |        | Tronquer les Temps                   | -           |                   |            | ~      | 👍 Modifier (F     | F <b>5</b> ) |
| Nation | FRA      | ~           | Comité MJ         | ✓ Critere             |           | Information        | n               |            |             |          |        |                                      |             |                   | ✓ Distance | e ~    | 🗙 Supprimer (     | (F8)         |
| Club   | PREM     | ANON SC     |                   | ✓ Centre              | Moniteu   |                    |                 |            |             |          |        |                                      |             |                   |            |        | X Masguer Ad      | iresse       |
|        |          |             |                   |                       |           |                    |                 |            |             |          |        |                                      |             |                   |            |        |                   |              |
| Contac | Mail     |             |                   |                       | Adresse   |                    |                 |            |             |          |        |                                      |             |                   |            |        |                   |              |
|        | man      |             |                   |                       |           |                    |                 |            |             |          |        |                                      |             |                   |            |        |                   |              |
| Tél (p | ortable) | )           |                   |                       |           |                    |                 |            |             |          |        |                                      |             |                   |            |        |                   |              |
|        | Fax      | •           |                   |                       |           |                    | [               |            |             |          |        |                                      |             |                   |            |        |                   | -            |
|        | Tél      | 1           |                   |                       | L.P.      | Ville              |                 |            |             |          |        |                                      |             |                   |            |        |                   | -            |
|        |          | L           |                   | ]                     | Prays     |                    |                 |            |             |          |        |                                      |             |                   |            |        |                   |              |
| 1      |          | Dossard (F  | 7) [              | 🚺 Liste               | (F10)     | 3                  | E               | dition (F1 | 1)          | *        | ь      | Outils (F12)                         | <b>2</b> Co | oureur (Ctrl-F12) | 6          | Sortie | e(Esc)            | 1            |
| _      |          |             |                   |                       |           |                    |                 | _          | _           |          | _      |                                      |             |                   |            |        |                   |              |

⇒ Classement par points : cliquez sur le titre de la colonne point

| 95 |            |            |         |        |         |      |        |      | Tot     | al = 3 | 0 / Sél | lection = 0  |        |          |
|----|------------|------------|---------|--------|---------|------|--------|------|---------|--------|---------|--------------|--------|----------|
| D  | <b>DS.</b> | Code       |         | Nom    | Prenom  | Sexe | An     | Cat. | Point 🛆 | Nati   | Co      | Club         |        | Distance |
|    | $\sim$     | ~          |         | $\sim$ |         | ~    | $\sim$ | ~    | ~       | ~      | $\sim$  |              | $\sim$ |          |
| 1  | F          | FFS2662332 | GUYOT   |        | LOUISE  | F    | 2000   | U20  | 188.02  | FRA    | MJ      | SMBM/MORBIER |        |          |
| 2  | F          | FFS2686000 | BALLAND |        | LUC     | м    | 2006   | U15  | 163.94  | FRA    | MJ      | SMBM/MORBIER |        |          |
| 3  | F          | FFS2651031 | VINCENT |        | LUCAS   | м    | 2003   | U17  | 124.29  | FRA    | MJ      | PREMANON SC  |        |          |
| 4  | F          | FFS2660829 | DUFRENE |        | RAPHAEL | м    | 2004   | U17  | 117.95  | FRA    | MB      | CS CHAMONIX  |        |          |
| 5  | F          | FFS2678432 | DILARD  |        | SYLVAIN | м    | 2003   | U17  | 110.66  | FRA    | DA      | US AUTRANNAI |        |          |
| 6  | F          | FFS2665205 | PENET   |        | TOM     | м    | 2004   | U17  | 108.11  | FRA    | DA      | US AUTRANNAI |        |          |
| 7  | F          | FFS2654042 | CHOUPIN |        | VINCENT | м    | 2003   | U17  | 106.37  | FRA    | MB      | CS CHAMONIX  |        |          |
| 8  | F          | FFS2654318 | VANDEL  |        | MATHIEU | м    | 2003   | U17  | 98.63   | FRA    | MJ      | BOIS D'AMONT |        |          |
| 9  | F          | FFS2675512 | LAMARCA |        | LEO     | м    | 2004   | U17  | 95.01   | FRA    | DA      | US AUTRANNAI |        |          |
| 10 | F          | FFS2682291 | CHIAPPA |        | CLEMENT | м    | 2006   | U15  | 87.48   | FRA    | DA      | US AUTRANNAI |        |          |
| 11 | F          | FFS2681636 | GREBIL  |        | MAXENCE | м    | 2005   | U15  | 86.83   | FRA    | MJ      | SKI ROUSSES  |        |          |

**INFOS** : vous pouvez récupérer directement les listes d'inscription des coachs sur webFFS. Il vous faut les codes de votre club et ensuite importer les athlètes. C'est beaucoup plus rapide !!!

La compétition de base est prête et <u>vous allez pouvoir dupliquer sans problème</u> celle-ci autant de fois que nécessaire :

# ETAPE 4 : préparer chaque compétition

#### RAPPEL des règles de bases à bien avoir en tête :

- Jusqu'aux U13 : les hommes et dames peuvent être classés ensemble, si c'est la même barre d'élan. Scratch tous genre confondus, mais pour l'homologation, effectuer 2 courses. Exceptés Challenge National ( par genre)
- ➡ A partir de la catégorie U15, séparation des concours Dames et Hommes, sans exception et systématiquement.
- S'il y a un changement de barres d'élan, selon les catégories, il faut séparer les compétitions, car il y a la compensation qui intervient.
- ➡ Le codex racine sert pour l'ensemble du concours, par contre on change la lettre en fonction du genre et le dernier chiffre en fonction de la catégorie :

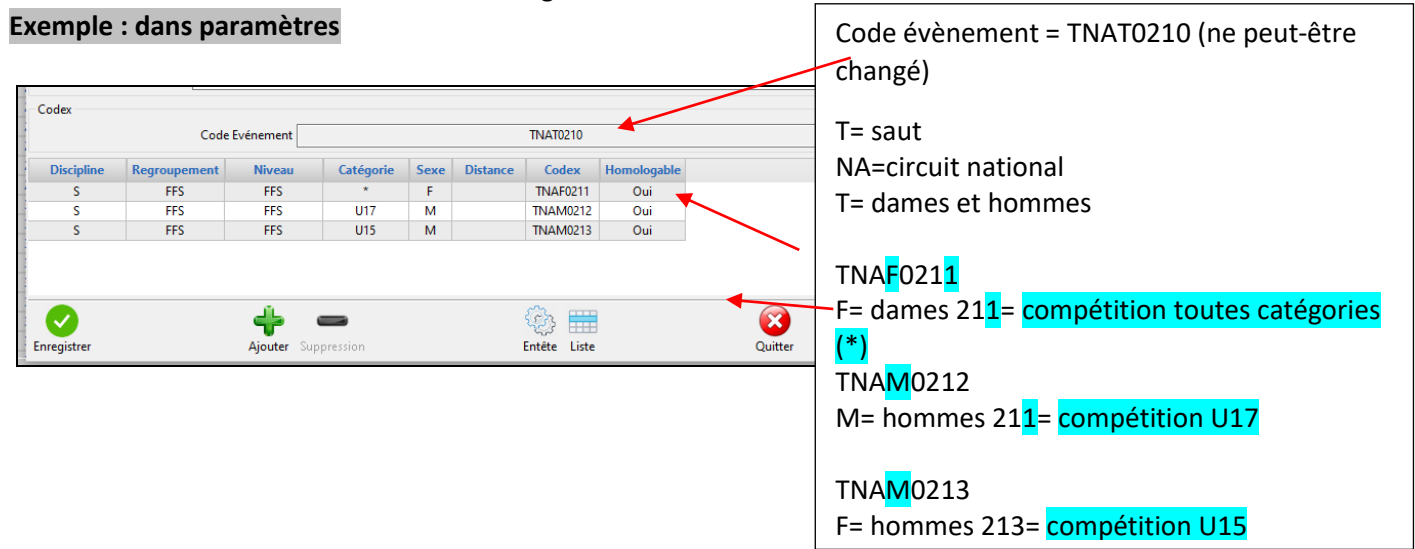

A partir de la compétition de base : on la duplique selon son nombre de concours :

#### Exemple :

- Un concours dames Toutes catégories
- Un concours hommes U15
- Un concours hommes U17

On duplique 3 fois sa compétition de base puis on prépare ses en-têtes :

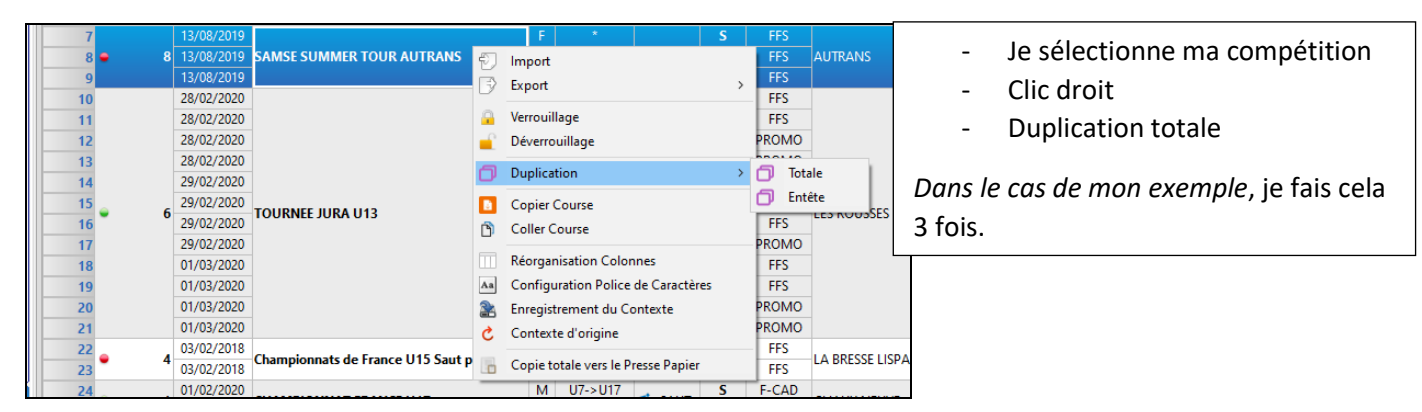

J'obtiens cet écran et je prépare chacune de mes compétitions :

| Locale FFS - To                                              | outes les comp | ennons - Nord                                      | and a construction of                                                                                                    |                                         |                     |                   |                                                              |                       |                                       |             |        |                                   |                                                                                                    | ^                                                                                                    |                                                                         |                                         |                                                                        |                                                       |              |
|--------------------------------------------------------------|----------------|----------------------------------------------------|----------------------------------------------------------------------------------------------------|-----------------------------------------|---------------------|-------------------|--------------------------------------------------------------|-----------------------|---------------------------------------|-------------|--------|-----------------------------------|----------------------------------------------------------------------------------------------------|----------------------------------------------------------------------------------------------------|-------------------------------------------------------------------------|-----------------------------------------|------------------------------------------------------------------------|-------------------------------------------------------|--------------|
| Code                                                         | Date           |                                                    | Nom                                                                                                    |                                         | s.                  | Cat.              | Activité                                                     | Disc.                 | Regroup.                              |             | Static | n                                 |                                                                                                    | Cor ^                                                                                                    |                                                                         |                                         |                                                                        |                                                       |              |
| 3                                                            | 3              | 3                                                  |                                                                                                    |                                         | 3                   | 3                 | 3                                                            | 7                     | 7                                     | 3           |        |                                   | 3                                                                                                    |                                                                                                    |                                                                         |                                         |                                                                        |                                                       |              |
|                                                              | 13/08/2019     |                                                    |                                                                                                    |                                         | F                   | *                 |                                                              | S                     | FFS                                   |             |        |                                   |                                                                                                    |                                                                                                    |                                                                         |                                         |                                                                        |                                                       |              |
| 13                                                           | 13/08/2019     | SAMSE SUN                                          | MMER TOUR AUT                                                                                                    | TRANS                                   | M                   | U17               | SAUT                                                         | S                     | FFS                                   | AUTRANS     |        | Mes 3                             | compéti                                                                                                   | tions so                                                                                                    | ont di                                                                  | upli                                    | quées                                                                  | s. Je                                                 |              |
|                                                              | 13/08/2019     |                                                    |                                                                                                    |                                         | F                   | *                 |                                                              | S                     | FFS                                   |             |        | vais nr                           | énarer le                                                                                                 | s on-tô                                                                                                    | tes n                                                                   | ากม                                     | r le co                                                                | ncours                                                |              |
| • 12                                                         | 13/08/2019     | SAMSE SUN                                          | MER TOUR AUT                                                                                                    | TRANS                                   | M                   | U17               | 📂 SAUT                                                       | s                     | FFS                                   | AUTRANS     |        | vais pi                           | - cparer ie                                                                                               |                                                                                                    | ics p                                                                   | Jou                                     |                                                                        | ncours                                                |              |
|                                                              | 13/08/2019     |                                                    |                                                                                                    |                                         | М                   | U15               |                                                              | S                     | FFS                                   |             |        | puis le                           | es dossard                                                                                                | ds.                                                                                                    |                                                                         |                                         |                                                                        |                                                       |              |
|                                                              | 13/08/2019     |                                                    |                                                                                                    |                                         | F                   | *                 |                                                              | S                     | FFS                                   |             |        |                                   | ai nrêt no                                                                                                | ur la co                                                                                                    | mné                                                                     | átiti.                                  | on et t                                                                | tous                                                  |              |
| • 11                                                         | 13/08/2019     | SAMSE SUN                                          | IMER TOUR AUT                                                                                                    | TRANS                                   | M                   | U17               | 🔊 SAUT                                                       | S                     | FFS                                   | AUTRANS     |        | 10 3010                           |                                                                                                    |                                                                                                    | mpe                                                                     | LIU                                     | once                                                                   | lous                                                  |              |
|                                                              | 01/02/2020     |                                                    |                                                                                                    |                                         | M                   | U7->U17           |                                                              | 5                     | FFS<br>F-CAD                          |             | 4      | mes ré                            | ésultats.                                                                                                 |                                                                                                    |                                                                         |                                         |                                                                        |                                                       |              |
| • 10                                                         | 01/02/2020     | CHAMPION                                           | NAT FRANCE U1                                                                                                    | 17                                      | F                   | U7->U17           | 📂 SAUT                                                       | s                     | F-CAD                                 | CHAUX NEUVE | L      |                                   |                                                                                                    |                                                                                                    |                                                                         | 1                                       |                                                                        |                                                       |              |
|                                                              | 01/02/2020     |                                                    |                                                                                                    |                                         | М                   | U7->U17           |                                                              | S                     | F-CAD                                 |             |        |                                   |                                                                                                    |                                                                                                    |                                                                         |                                         |                                                                        |                                                       |              |
|                                                              | 28/06/2020     |                                                    |                                                                                                    |                                         | м                   | U7->U17           |                                                              | S                     | AIGLE                                 |             |        |                                   |                                                                                                    |                                                                                                    |                                                                         |                                         |                                                                        |                                                       |              |
| • 9                                                          | 28/06/2020     | SAVOIE SAU                                         | JT A SKI TOUR A                                                                                                    | AIGLE D'OR ET/                          | A F                 | U7->U17           | 🔊 SAUT                                                       | S                     | AIGLE                                 | COURCHEVEL  |        |                                   |                                                                                                    |                                                                                                    |                                                                         |                                         |                                                                        |                                                       |              |
|                                                              | 8/2019         |                                                    |                                                                                                    |                                         | F                   | *                 |                                                              | 5                     | FES                                   |             |        | Darm                              | ocuro do                                                                                                  | nrócau                                                                                                    | tion                                                                    | ·ic                                     | worro                                                                  | willo m                                               | 2            |
| • 🔒                                                          | 2019           | SAMSE SUN                                          | MER TOUR AUT                                                                                                    | TRANS                                   | M                   | U17               | 📂 SAUT                                                       | s                     | FFS                                   | AUTRANS     | -      | Fai II                            | lesule de                                                                                                 | : precau                                                                                                    | TUON                                                                    | . Je                                    | vent                                                                   | June n                                                | a            |
|                                                              | ~, 2019        |                                                    |                                                                                                    |                                         | М                   | U15               |                                                              | S                     | FFS                                   |             |        | comp                              | étition d                                                                                                 | e base.                                                                                                    | avec                                                                    | : un                                    | clic d                                                                 | roit. Ai                                              | nsi          |
|                                                              | 2/2020         |                                                    |                                                                                                    |                                         | 1.4                 | 117 1112          |                                                              | s                     | FEC                                   |             |        | . '                               |                                                                                                    | ́                                                                                                    |                                                                         |                                         |                                                                        |                                                       |              |
|                                                              |                | icitus ·                                           | - venot                                                                                                    | uniage                                  |                     |                   |                                                              |                       |                                       |             |        | souci                             |                                                                                                    |                                                                                                    |                                                                         |                                         |                                                                        |                                                       |              |
|                                                              |                |                                                    | - venot                                                                                                    | uniage                                  |                     |                   |                                                              |                       |                                       |             |        | souci                             |                                                                                                    |                                                                                                    | ·                                                                       |                                         |                                                                        |                                                       |              |
|                                                              |                |                                                    | - venou                                                                                                    | uniage                                  |                     |                   |                                                              |                       |                                       |             |        | souci                             | ⇒ le                                                                                                    | sélectio                                                                                                    | onne                                                                    |                                         |                                                                        |                                                       |              |
| - 11- c                                                      |                |                                                    |                                                                                                    |                                         |                     |                   |                                                              |                       |                                       |             |        | souci                             | ⇒ Je                                                                                                    | sélectio                                                                                                    | onne                                                                    | <u>.</u>                                |                                                                        |                                                       |              |
| a 11= c                                                      | celle p        | our <b>m</b>                                       | ion con                                                                                                    | cours d                                 | lam                 | es TC             | :                                                            |                       |                                       |             |        | souci                             | ⇒ Je<br>⇒ J'o                                                                                             | sélectic                                                                                                    | onne<br>s par                                                           | ram                                     | ètres                                                                  |                                                       |              |
| a 11= c                                                      | celle p        | our <b>m</b>                                       | ion con                                                                                                    | cours d                                 | lam                 | es TC             | :                                                            |                       |                                       |             |        | souci                             | ⇒ Je<br>⇒ J'o                                                                                             | sélectio                                                                                                    | onne<br>s par                                                           | ram                                     | ètres                                                                  | titions                                               |              |
| a 11= c                                                      | celle p        | our m                                              |                                                                                                    | cours d                                 | lam                 | es TC             |                                                              |                       |                                       |             |        | souci                             | ⇒ Je<br>⇒ J'o<br>⇒ Je                                                                                     | sélectic<br>ouvre les<br>supprin                                                                               | onne<br>s par<br>ne le                                                  | ram<br>es co                            | ètres<br>ompét                                                         | titions                                               |              |
| a 11= c                                                      | celle p        | Our <b>m</b>                                       |                                                                                                    | cours d                                 | lam                 | es TC             | TNAT0210                                                     |                       |                                       |             |        | souci                             | ⇒ Je<br>⇒ J'o<br>⇒ Je<br>ho                                                                               | sélectic<br>ouvre les<br>supprin<br>ommes                                                                      | onne<br>s par<br>ne le                                                  | ram<br>es co                            | ètres<br>ompét                                                         | titions                                               |              |
| a 11= c<br>Codex<br>Discipline                               | celle p        | OUR M<br>Code Ex                                   | Niveau                                                                                                    | cours d                                 | am                  | es TC             | TNAT0210                                                     | Hor                   | nologable                             |             |        | souci                             | ⇒ Je<br>⇒ J'o<br>⇒ Je<br>ho                                                                               | sélectic<br>ouvre les<br>supprin<br>ommes                                                                      | onne<br>s par<br>ne le                                                  | ram<br>es co                            | ètres<br>ompét                                                         | titions                                               |              |
| a 11= c<br>Codex<br>Discipline<br>S                          | celle p        | OUR M<br>Code Ex<br>pement<br>FS                   | Niveau<br>FFS                                                                                                    | cours d                                 | Sexe<br>F           | es TC<br>Distance | TNAT0210<br>Codex<br>TNAF021                                 | Hor<br>1              | nologable<br>Oui                      |             |        | souci                             | ⇒ Je<br>⇒ J'o<br>⇒ Je<br>ho                                                                               | sélectic<br>ouvre les<br>supprin<br>ommes                                                                      | onne<br>s par<br>ne le                                                  | ram<br>es co                            | ètres<br>ompét                                                         | titions                                               |              |
| a 11= c<br>Codex<br>Discipline<br>S<br>S<br>S                | celle p        | OUR M<br>Code Ex<br>pement<br>FS<br>FS<br>FS<br>FS | Vénement<br>Niveau<br>FFS<br>FFS | Cours d                                 | Sexe<br>F<br>M      | es TC<br>Distance | TNAT0210<br>Codex<br>TNAF021<br>TNAM021                      | Hor<br>1<br>2         | nologable<br>Oui<br>Oui               |             |        | souci                             | ⇒ Je<br>⇒ J'o<br>⇒ Je<br>ho<br>our chaq                                                                   | sélectic<br>ouvre les<br>supprin<br>ommes<br>ue com                                                            | onne<br>s par<br>ne le<br>pétit                                         | ram<br>es co                            | ètres<br>ompét<br>homr                                                 | titions<br>mes N°                                     |              |
| a 11= c<br>Codex<br>Discipline<br>S<br>S<br>S                | celle p        | OUR M<br>Code Ex<br>Perment<br>FS<br>FS<br>FS      | Niveau<br>FFS<br>FFS<br>FFS                                                                                                    | Cours d                                 | Sexe<br>F<br>M<br>M | es TC<br>Distance | :<br>ТNAT0210<br>Содех<br>ТNAF021<br>ТNAM021<br>ТNAM021      | Hor<br>1<br>2<br>3    | nologable<br>Oui<br>Oui<br>Oui<br>Oui |             |        | souci                             | ⇒ Je<br>⇒ J'o<br>⇒ Je<br>ho<br>our chaqu<br>t 13 je fa                                                    | sélectic<br>ouvre les<br>supprin<br>ommes<br>ue com<br>uis la mé                                               | onne<br>s par<br>ne le<br>pétit                                         | ram<br>es co<br>tion                    | ètres<br>ompét<br>homr                                                 | titions<br>mes N°                                     |              |
| a 11= c<br>Codex<br>Discipline<br>S<br>S<br>S                | celle p        | OUR M<br>Code Ev<br>Perment<br>FS<br>FS<br>FS      | Niveau<br>FFS<br>FFS<br>FFS                                                                                                    | Cours d                                 | Sexe<br>F<br>M<br>M | es TC<br>Distance | TNAT0210<br>Codex<br>TNAF021<br>TNAM021<br>TNAM021           | Hor<br>1 2<br>3       | nologable<br>Oui<br>Oui<br>Oui<br>Oui |             |        | souci<br>Po<br>et                 | ⇒ Je<br>⇒ J'o<br>⇒ Je<br>ho<br>our chaq<br>t 13, je fa                                                    | sélectic<br>ouvre les<br>supprin<br>ommes<br>ue com<br>iis la mé                                               | onne<br>s par<br>ne le<br>pétit                                         | ram<br>es co<br>tion<br>cho             | ètres<br>ompét<br>homr<br>se.                                          | titions<br>mes N°                                     |              |
| a 11= c<br>Codex<br>Discipline<br>S<br>S<br>S                | celle p        | OUR M<br>Code Ev<br>pement<br>FS<br>FS<br>FS       | vénement<br>Niveau<br>FFS<br>FFS<br>FFS                                                                                                    | Cours d                                 | Sexe<br>F<br>M<br>M | es TC<br>Distance | TNAT0210<br>Codex<br>TNAF021<br>TNAM021<br>TNAM021           | Hor<br>1 2<br>3       | nologable<br>Oui<br>Oui<br>Oui<br>Oui | 4           |        | souci<br>Po<br>et                 | ⇒ Je<br>⇒ J'o<br>⇒ Je<br>ho<br>our chaq<br>t 13, je fa                                                    | sélectic<br>ouvre les<br>supprin<br>ommes<br>ue com<br>iis la mé                                               | onne<br>s par<br>ne le<br>pétit                                         | ram<br>es co<br>tion<br>cho             | ètres<br>ompét<br>homr<br>se.                                          | titions<br>mes N°                                     |              |
| a 11= c<br>Codex<br>Discipline<br>S<br>S<br>S                | celle p        | OUR M<br>Code Ev<br>pement<br>FS<br>FS             | Niveau<br>FFS<br>FFS<br>FFS                                                                                                    | Cours d                                 | Sexe<br>F<br>M<br>M | es TC<br>Distance | TNAT0210           Codex           TNAF021           TNAM021 | Hor<br>1<br>2<br>3    | Dologable<br>Oui<br>Oui<br>Oui        |             |        | Souci<br>Pr<br>et                 | ⇒ Je<br>⇒ J'o<br>⇒ Je<br>ho<br>our chaq<br>t 13, je fa<br>°12= hon                                        | sélectic<br>ouvre les<br>supprin<br>ommes<br>ue com<br>nis la mé<br>nmes U                                     | onne<br>s par<br>ne le<br>pétit<br>ème o<br>15, c                       | ram<br>es co<br>tion<br>cho             | ètres<br>ompét<br>homr<br>se.<br>c je su                               | titions<br>mes N°                                     | <br>12       |
| a 11= c<br>Codex<br>Discipline<br>S<br>S<br>S                | celle p        | OUR M<br>Code Ex<br>pement<br>FS<br>FS<br>FS       | Non con<br>vénement<br>FFS<br>FFS<br>FFS<br>FFS                                                                                                    | Cours d                                 | Sexe<br>F<br>M<br>M | es TC<br>Distance | TNATO210 Codex TNAF021 TNAM021 TNAM021                       | Hor<br>1 2 3 3        | nologable<br>Oui<br>Oui<br>Oui        |             |        | Souci<br>Pe<br>et                 | ⇒ Je<br>⇒ J'o<br>⇒ Je<br>ho<br>our chaq<br>t 13, je fa<br>°12= hon                                        | sélectic<br>ouvre les<br>supprin<br>ommes<br>ue com<br>is la mé<br>nmes U                                      | ponne<br>s par<br>ne le<br>pétit<br>ème<br>15, c                        | ram<br>es co<br>tion<br>cho             | ètres<br>ompét<br>homr<br>se.<br>c je su                               | titions<br>mes N°                                     |              |
| a 11= c<br>Codex<br>Discipline<br>S<br>S<br>S<br>Enregistrer | celle p        | OUR M<br>Code Ev<br>pement<br>FS<br>FS<br>FS       | NON CON<br>vénement<br>FFS<br>FFS<br>FFS<br>FFS<br>Ajouter Suppr                                                                                                    | Cours d<br>Catégorie<br>U17<br>U15      | Sexe<br>F<br>M<br>M | es TC<br>Distance | TNAT0210<br>Codex<br>TNAF021<br>TNAM021<br>TNAM021           | Hor<br>1 2<br>3       | nologable<br>Oui<br>Oui<br>Oui<br>Oui | Quitt       | ter    | Souci<br>Pe<br>et<br>N<br>Ce      | ⇒ Je<br>⇒ J'o<br>⇒ Je<br>ho<br>our chaqu<br>t 13, je fa<br>°12= hon<br>elle Dame                          | sélectic<br>ouvre les<br>supprin<br>ommes<br>ue com<br>his la mé<br>nmes U<br>es et ce                         | ponne<br>s par<br>ne le<br>pétit<br>ème d<br>15, c                      | ram<br>es co<br>cho<br>don<br>om        | ètres<br>ompét<br>homr<br>se.<br>c je su<br>mes U                      | titions<br>mes N°<br>Ipprime                          |              |
| a 11= c<br>Codex<br>Discipline<br>S<br>S<br>S<br>Enregistrer | celle p        | OUR M<br>Code Ex<br>perment<br>FS<br>FS<br>FS      | Niveau<br>FFS<br>FFS<br>FFS<br>Ajouter Suppr                                                                                                    | Cours d<br>Catégorie<br>U17<br>U15      | Sexe<br>F<br>M      | es TC<br>Distance | TNAT0210<br>Codex<br>TNAF021<br>TNAM021<br>TNAM021           | Hor<br>1 2<br>3 3     | nologable<br>Oui<br>Oui<br>Oui<br>Oui | Quitt       | ter    | Souci<br>Pri<br>et<br>N<br>ce     | ⇒ Je<br>⇒ J'o<br>⇒ Je<br>ho<br>our chaqu<br>t 13, je fa<br>°12= hon<br>elle Dame                          | sélectic<br>ouvre les<br>supprin<br>ommes<br>ue com<br>nis la mé<br>nmes U<br>es et ce                         | pétit<br>pétit<br>ème<br>15, c<br>lle H                                 | tion<br>cho<br>om                       | ètres<br>ompét<br>homr<br>se.<br>c je su<br>mes U                      | titions<br>mes N°<br>upprime                          | <br>12       |
| a 11= c<br>Codex<br>Discipline<br>S<br>S<br>S<br>Enregistrer | celle p        | OUR M<br>Code Ex<br>pement<br>FS<br>FS             | Niveau<br>FFS<br>FFS<br>FFS<br>Ajouter Suppr                                                                                                    | Cours d<br>Catégorie<br>*<br>U17<br>U15 | Sexe<br>F<br>M      | Distance          | TNAT0210<br>Codex<br>TNAF021<br>TNAM021<br>TNAM021           | Hor<br>1 2<br>3<br>te | nologable<br>Oui<br>Oui<br>Oui        | Quitt       | ter    | souci<br>Pi<br>et<br>N<br>ce      | ⇒ Je<br>⇒ J'o<br>⇒ Je<br>ho<br>our chaqu<br>t 13, je fa<br>°12= hon<br>elle Dame<br>°13 = hor             | sélectic<br>ouvre les<br>supprin<br>ommes<br>ue com<br>his la mé<br>nmes U<br>es et cel<br>mmes U              | ponne<br>s par<br>ne le<br>pétit<br>ème -<br>15, c<br>Ile H             | tion<br>cho<br>don<br>don               | ètres<br>ompét<br>homr<br>se.<br>c je su<br>mes U                      | titions<br>mes N°<br>upprimo<br>J17<br>upprim         | 12           |
| a 11= c<br>Codex<br>Discipline<br>S<br>S<br>S<br>S           | celle p        | OUR M<br>Code Ex<br>pement<br>FS<br>FS             | Niveau<br>FFS<br>FFS<br>FFS<br>Ajouter Suppr                                                                                                    | Cours d<br>Catégorie<br>U17<br>U15      | Sexe<br>F<br>M<br>M | Distance          | TNAT0210<br>Codex<br>TNAF021<br>TNAM021<br>TNAM021           | Hor<br>1 2<br>3<br>te | nologable<br>Oui<br>Oui<br>Oui        | Quitt       | ter    | Souci<br>Pi<br>et<br>N<br>ce<br>N | ⇒ Je<br>⇒ J'o<br>⇒ Je<br>ho<br>our chaqu<br>t 13, je fa<br>°12= hon<br>elle Dame<br>°13 = hor             | sélectic<br>ouvre les<br>supprin<br>ommes<br>ue com<br>nis la mé<br>nmes U<br>es et cel<br>mmes L              | ponne<br>s par<br>ne le<br>ème (<br>15, c<br>lle H<br>J17, (            | ram<br>es co<br>cho<br>don<br>don       | ètres<br>ompét<br>homr<br>se.<br>c je su<br>mes U                      | titions<br>mes N°<br>upprimu<br>J17<br>upprimu        | 12<br>•      |
| Discipline<br>S<br>S<br>S                                    | celle p        | OUR M<br>Code Ev<br>pement<br>FS<br>FS             | Niveau<br>FFS<br>FFS<br>FFS<br>Ajouter Suppr                                                                                                    | Cours d<br>Catégorie<br>*<br>U17<br>U15 | Sexe<br>F<br>M<br>M | es TC             | TNATO210<br>Codex<br>TNAF021<br>TNAM021<br>TNAM021           | Hor<br>1 2<br>3 3     | nologable<br>Oui<br>Oui<br>Oui        | Quitt       | ter    | Souci<br>Pe<br>et<br>N<br>Ce      | ⇒ Je<br>⇒ J'o<br>⇒ Je<br>ho<br>our chaq<br>t 13, je fa<br>°12= hon<br>elle Dame<br>°13 = hor<br>elle Dame | sélectic<br>ouvre les<br>supprin<br>ommes<br>ue com<br>nis la mé<br>nmes U<br>es et cel<br>mmes L<br>es et cel | ponne<br>s par<br>ne le<br>pétit<br>25, c<br>115, c<br>Ile He<br>117, c | ram<br>es co<br>cho<br>don<br>don<br>om | ètres<br>ompét<br>homr<br>se.<br>c je su<br>mes U<br>nc je su<br>mes U | titions<br>mes N°<br>upprimu<br>J17<br>upprimu<br>J15 | 12<br>?<br>? |

### Attribution des dossards : selon le règlement (ordre des points FFS, classement Samse...) : voir avec le Jury

# Attention : si pas d'ouvreurs, prévoir en dossard 1 et 2, 2 sauteurs du Comité d'organisation !

### Si vous avez peu de concurrents :

|                                                                                                    |                                                                                                    |                                                                                 |                    |        |                  |         | Total =    | 30 / Sé | lection = 0     |   |                      |                  |                                                                                                    |
|----------------------------------------------------------------------------------------------------|----------------------------------------------------------------------------------------------------|---------------------------------------------------------------------------------|--------------------|--------|------------------|---------|------------|---------|-----------------|---|----------------------|------------------|----------------------------------------------------------------------------------------------------|
| Dos.                                                                                                    | Code                                                                                                    | Nom                                                                             | Prenom             | Sexe   | An               | Cat. Po | oint Nati. | Co      | Club            |   | Distance             |                  | Gro                                                                                                    |
| ~                                                                                                    | ·                                                                                                    | ~                                                                               | ~                  | /      | ~                | ~       | ~ `        | ~ ~     | •               | ~ | ~                    |                  |                                                                                                    |
| 1                                                                                                    | FFS2686000                                                                                                    | BALLAND                                                                         | LUC                | M      | 2006 U           | 3       | FRA        | MJ      | SMBM/MORBIER    |   |                      |                  |                                                                                                    |
| 2                                                                                                    | FFS2667152                                                                                                    | BEGRAND                                                                         | MAEL               | M      | 2004 U           | 5       | 83.80 FRA  | MJ      | PREMANON SC     |   |                      |                  |                                                                                                    |
| 3                                                                                                    | FFS2660900                                                                                                    | BONDAZ                                                                          | DORIAN             | м      | 2005 U           | 5       | FRA        | MB      | VALLEE VERTE    |   |                      |                  |                                                                                                    |
| 4                                                                                                    | FFS2674435                                                                                                    | BROCARD                                                                         | LENA               | F      | 2000 U           | 0       | FRA        | DA      | US AUTRANNAI    |   |                      |                  |                                                                                                    |
| 5                                                                                                    | FFS2677312                                                                                                    | CHAIGNARD                                                                       | LUCAS              | М      | 2005 U           | 5       | 60.90 FRA  | MJ      | SKI ROUSSES     |   |                      |                  |                                                                                                    |
| 6                                                                                                    | FFS2661033                                                                                                    | CHERVET                                                                         | EMMA               | F      | 2003 U           | 7       | FRA        | MB      | CS CHAMONIX     |   |                      |                  |                                                                                                    |
| 7                                                                                                    | FFS2661035                                                                                                    | CHERVET                                                                         | JULES              | м      | 2003 U           | 7       | FRA        | MB      | CS CHAMONIX     |   |                      |                  |                                                                                                    |
| 8                                                                                                    | FFS2682291                                                                                                    | CHIAPPA                                                                         | CLEMENT            | М      | 2006 U           | 5       | FRA        | DA      | US AUTRANNAI    |   |                      |                  |                                                                                                    |
| 9                                                                                                    | FFS2654042                                                                                                    | CHOUPIN                                                                         | VINCENT            | М      | 2003 U           | 7       | FRA        | MB      | CS CHAMONIX     |   |                      |                  |                                                                                                    |
|                                                                                                    |                                                                                                    |                                                                                 |                    |        | 0000 11          | -       |            | DA      | LIS ALITRANINAL |   |                      |                  |                                                                                                    |
| 10                                                                                                    | FFS2678432                                                                                                    | DILARD                                                                          | SYLVAIN            | м      | 2003 0           | /       | FRA        | UA      | of Automation   |   |                      |                  |                                                                                                    |
| 10<br>11<br>Coureur<br>Code FFS<br>Nom                                                                            | FFS2678432<br>FFS2660829<br>S                                                                                                    | DILARD<br>DUFRENE<br>DUFRENE                                                    | SYLVAIN<br>RAPHAEL | M      | 2003 U<br>2004 U | 5       | FRA        | MB      | CS CHAMONIX     |   | Niveau               |                  | Rechl                                                                                                    |
| 10<br>11<br>Coureur<br>Code FFS<br>Nom<br>Prénom<br>Sexe<br>Nation FR#<br>Club PRI                                | FF52678432<br>FF52660829<br>S<br>An<br>An<br>Aa<br>IEMANDN SC                                                                                                    | DILARD<br>DUFRENE<br>Cat U17 V Group<br>Comité MJ V Criter                      | SYLVAIN<br>RAPHAEL | M      | 2003 U<br>2004 U | 5       | FRA<br>FRA | MB      | CS CHAMONIX     |   | Niveau Distance      |                  | All     Rech.L       All     Rech.Lns       Raz     Aljoute       Aljoute     Supprint       X     Supprint       X     Masquee |
| 10<br>11<br>Coureur<br>Code FFS<br>Nom<br>Prénom<br>Sexe<br>Nation FR/<br>Club PRI<br>Contact                     | FF52678432<br>FF52660829<br>S<br>An<br>A<br>IEMANON SC                                                                                                    | DLARD<br>DUFRENE<br>CalU17 V Group<br>CalU17 V Crowle<br>Control MJ V Centre    | SYLVAIN<br>RAPHAEL | M<br>M | 2003 U           | 5       | FRA<br>FRA | MB      | CS CHAMONIX     |   | Niveau<br>Distance   |                  | All     Rech.L       All     Rech.Lns       Raz     Ajoutu       Y     Supprint       X     Supprint                            |
| 10<br>11<br>Coureur<br>Code FFS<br>Nom<br>Prénom<br>Sexe<br>Nation FR2<br>Club PRI<br>Contact<br>W<br>Tél (portat | FF52678432           FF52678432           FF52660829           S           An           Image: Second second second | DLARD<br>DUFRENE<br>CalU17 V Group<br>Comité MJ V Cinter                        | SYLVAIN<br>RAPHAEL | M<br>M | 2003 U           | 5       | FRA<br>FRA | MB      | CS CHAMONIX     |   | Niveau<br>v Distance |                  | An     Rech.Ln       An     Rech.lns       Raz     Raz       Ajout     X       X     Supprint       X     Masque                |
| 10<br>11<br>Coureur<br>Code FFS<br>Nom<br>Prénom<br>Sexe<br>Nation FR/<br>Club PRI<br>Contact<br>M<br>Tél (portat | FF52678432           FF52678432           FF52660829           S           An           Idata           Idata <td< td=""><td>DLARD<br/>DUFRENE<br/>Carlui7 Croup<br/>Carlui7 Croup<br/>Comid MJ Criter</td><td>SYLVAIN<br/>RAPHAEL</td><td>M<br/>M</td><td>2003 U<br/>2004 U</td><td>5</td><td>FRA<br/>FRA</td><td>MB</td><td>CS CHAMONIX</td><td></td><td>Niveau Distance</td><td></td><td>An     Rechling       An     Reckling       Paz     Ajoutu       X     Supprint       X     Masque</td></td<>                                                                                                    | DLARD<br>DUFRENE<br>Carlui7 Croup<br>Carlui7 Croup<br>Comid MJ Criter           | SYLVAIN<br>RAPHAEL | M<br>M | 2003 U<br>2004 U | 5       | FRA<br>FRA | MB      | CS CHAMONIX     |   | Niveau Distance      |                  | An     Rechling       An     Reckling       Paz     Ajoutu       X     Supprint       X     Masque                              |
| 10<br>11<br>Coureur<br>Code FFS<br>Nom<br>Prénom<br>Sexe<br>Nation FR/<br>Club PRI<br>Contact<br>M<br>Tél (portab | FFS2678432<br>FFS2660829<br>S<br>An<br>A<br>A<br>A<br>A<br>A<br>A<br>A<br>A<br>A<br>A<br>A<br>A<br>A                                                                                                    | DLARD<br>DUFRENE<br>Cal U17 V Group<br>Comide MJ V Criter<br>Comide MJ V Centre | SYLVAIN<br>RAPHAEL | M<br>M |                  | 5       | FRA<br>FRA |         | CS CHAMONIX     |   | Niveau               | ><br>><br>><br>> | An     Rech.lns       Raz     Raz       Image: Supprint     X       X     Supprint       X     Masque                           |

#### Si vous avez beaucoup de concurrents :

#### Onglet dossard

| 5     |        |            |              |          |        |             |                                 | Total = 13 / S | électio    | on = 0 |          |             |          |        |              |        |          |       |              |
|-------|--------|------------|--------------|----------|--------|-------------|---------------------------------|----------------|------------|--------|----------|-------------|----------|--------|--------------|--------|----------|-------|--------------|
| D     | os.    | Code       | Ne           | Affectat | ion de | es Dossards |                                 |                |            |        |          |             |          |        |              | stance |          |       | G            |
| Г     | $\sim$ |            | ~            |          |        |             | Nbr Inscrits = 13 / Nb          | r Dossards A   | ffectés    | = 13   |          |             |          |        |              |        | ~        |       |              |
| 1     | 30     | FFS2677173 | BACCONIER    |          | Dos.   | Code        | Nom                             | Prenom         | Sexe       | An     | Cat.     | Point       | Nati     | Com    |              |        |          |       |              |
| 2     | 29     | FFS2675914 | BACCONIER    | _        | ~      |             | /                               | ·              | ~          | ~      | ~        | ~           | ~        | ~      |              |        |          |       |              |
| 3     | 38     | FFS2645594 | BRESSAND     | 1        | 26     | FFS2661033  | CHERVET                         | EMMA           | F          | 2003   | U17      | 171.87      | FRA      | мв     | CS CHAMONIX  |        |          |       |              |
| 4     | 36     | FFS2674435 | BROCARD      | 2        | 27     | FFS2686180  | DURAND POUDRET                  | LEXANE         | F          | 2006   | U15      | 157.54      | FRA      | DA     | US AUTRANNA  |        | CN       |       |              |
| 5     | 26     | FFS2661033 | CHERVET      | 3        | 28     | FFS2681251  | MENGIN                          | JUSTINE        | F          | 2006   | U15      | 151.76      | FRA      | MV     | LA BRESSAUDE |        |          |       |              |
| 5     | 31     | FFS2671590 | DIDIER       | 4        | 29     | FFS2675914  | BACCONIER                       | OLIVIA         | F          | 2006   | U15      | 151.08      | FRA      | SA     | COURCHEVEL   |        | CN       |       |              |
| 7     | 27     | FFS2686180 | DURAND POUDI | 5        | 30     | FES2677173  | BACCONIER                       | MATHILDE       | F          | 2007   | U13      | 146.27      | FRA      | SA     | COURCHEVEL   |        |          |       |              |
| 3     | 33     | FFS2662332 | GUYOT        | 6        | 31     | FES2671590  | DIDIER                          | MAFLA          | F          | 2003   | U17      | 139.95      | FRA      | MV     | LA BRESSAUDE |        | CN       |       |              |
| 9     | 28     | FFS2681251 | MENGIN       | 7        | 32     | FES2672957  | PENET                           | SUSIE          | F          | 2007   | U13      | 133.90      | FRA      | DA     |              |        | CN       |       |              |
| )     | 32     | FFS2672957 | PENET        | 8        | 33     | FES2662332  | GUYOT                           | LOUISE         | F          | 2000   | U20      | 121.66      | FRA      | MI     | SMBM/MORBIE  |        |          |       |              |
| 1     | 34     | FFS2660270 | ROUGERON     | 9        | 34     | FES2660270  | ROUGERON                        | EMMA           | F          | 2003   | U17      | 95.49       | FRA      | MB     | SC CONTAMINI |        | CN       |       |              |
|       |        |            |              | 10       | 35     | FES2668853  | ZEDCHI                          |                | F          | 2005   | 1115     | 76.91       | FRA      | SA     | COURCHEVEL   |        |          |       |              |
| ureur |        |            |              | 11       | 36     | FES2674435  | BROCARD                         | LENIA          | F          | 2000   | 1120     | 58.86       | FRA      | DA     |              |        |          |       | 🔒 Rec        |
| ode   | FFS    | ~          |              | 12       | 37     | FES2676336  | TREAND                          | EMMA           |            | 2003   | 1117     | 42.69       | ERA      | MI     | OLYMP MT DOI |        |          |       | - Deals      |
| om    |        |            |              | 12       | 20     | EES2645504  | PRESSAND                        | MADINE         | 5          | 2003   | 1120     | 21.00       | EDA      | MP     | CS CHAMONIX  | Niveau |          |       | A necr       |
| om    |        |            |              | 13       | 30     | 11 32043334 | DICESSIAND                      | MARINE         | 1          | 2001   | 020      | 31.23       | TINA     | IVID   | C3 CHAMONIX  |        |          | ~     |              |
|       |        | An         | Cat 1115     |          |        |             |                                 |                |            |        |          |             |          |        |              | -      |          |       | 🐥 Aj         |
| CYC   |        |            |              | <i>,</i> |        |             |                                 |                |            |        |          |             |          |        | <b>`</b>     |        | ан. Г    |       | × C          |
| tion  | FRA    | ~          | Comité SA V  | `        |        | 1.1         | 1                               |                |            |        |          |             |          |        |              |        | Distance | ~     | <u>∧</u> 54µ |
| Club  | COL    | JRCHEVEL   | ~            | So       | énario | (F5) _ Fi   | trage Lignes (F6) Enregistre (I | F2) Déc        | alage + (I | F9)    | Retass   | ement (F12) |          |        |              | -      |          |       | 🗙 Mas        |
| itact |        |            |              |          | T :    | 170         | unantin (ED)                    |                | -l (F)     | 101    |          | (           |          | Cartin | (F)          |        |          |       |              |
|       | м      | ail        |              |          | ritage |             | uppression (Fo) Heales Depa     | ((FS) Dec      | alaye • (F | 10)  , | -        | uon (FTT)   |          | Some   | (ESC)        |        |          |       |              |
| 47    |        |            |              |          |        |             |                                 |                |            |        |          |             |          |        |              | -      |          |       |              |
| a (b  | onab   |            |              |          |        |             |                                 | <u> </u>       |            |        |          |             |          |        |              |        |          |       |              |
|       | F      | ax         |              |          |        |             | 1                               |                |            |        |          |             |          |        |              |        |          |       |              |
|       | т      | -AI        |              |          |        | C.P.        | Ville                           |                |            |        |          |             |          |        |              |        |          |       |              |
|       |        | ч <u> </u> |              |          |        | Pays        | $\mathbf{h}$                    | \              |            |        |          |             |          |        |              |        |          |       |              |
|       |        | Dessert    | 7)           |          | Det    | (C10)       | Editor (Edit)                   | 1 400          |            | 0      | a. (510) | 1           |          | C-     | (Chil E12)   | 1      | 4        | C     | - (5)        |
|       |        | Dossald (  | - U          |          | LIST   | (i i 0)     | Eukion (FTT)                    | X              |            | out    | ns (FIZJ |             | <b>4</b> | - UO   |              |        |          | 010 C | aleact       |

- ⇒ Vous choisissez ensuite dans onglet TIRAGE (3 possibilités) , puis enregistrer.
- ➡ Vous pouvez insérer des dossards avec la case « décalage + » ou supprimer des trous dans la liste avec « décalage –».

#### Editions des listes de départ + liste par Comités :

Onglet édition

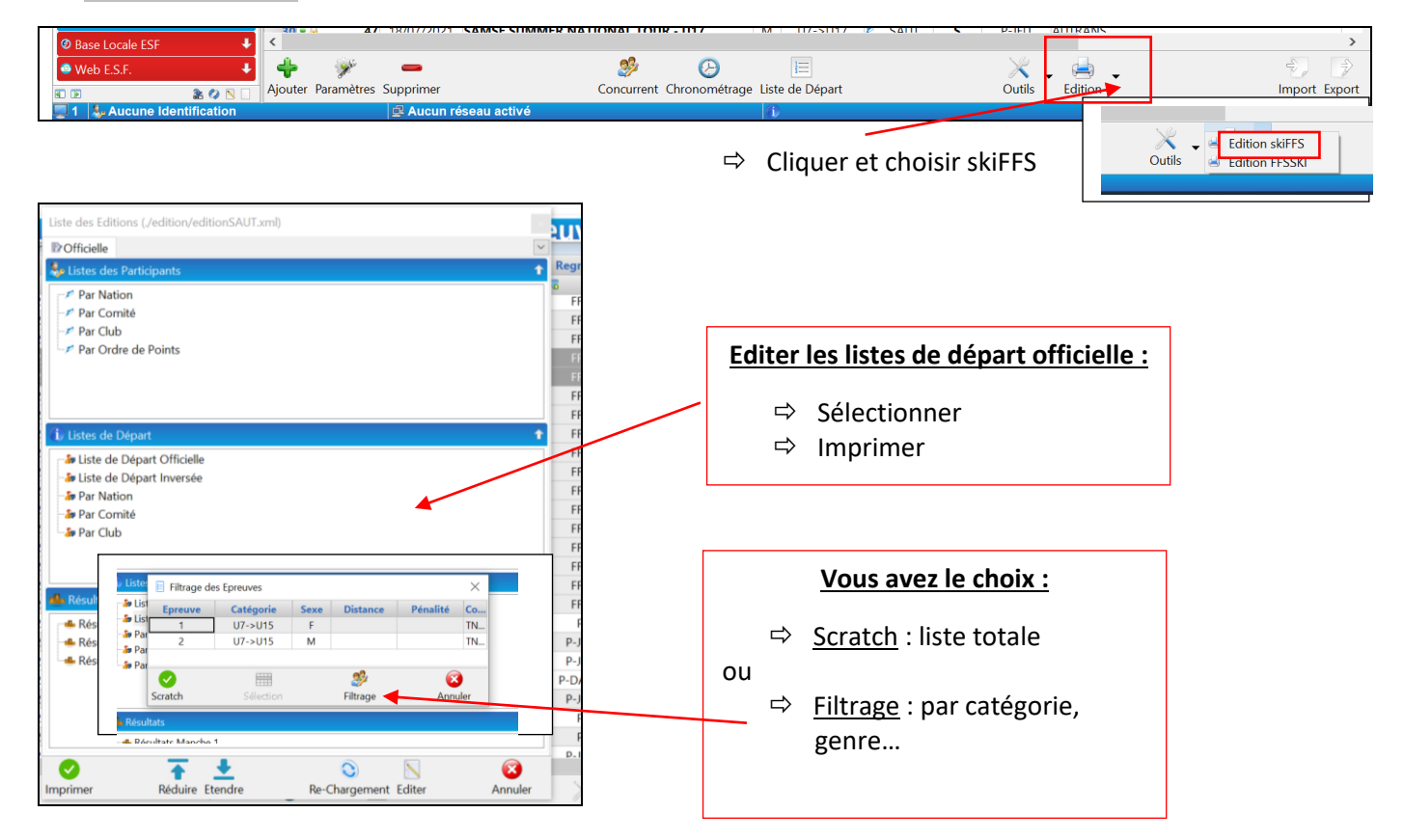

# Etape 5 : Gestion de la compétition :

- ⇒ Sélectionner la compétition
- ⇒ Cliquer sur chronométrage :

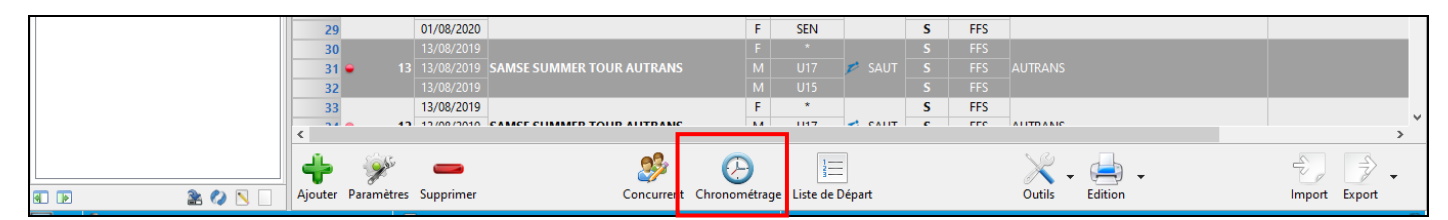

### ⇒ Choisir la manche

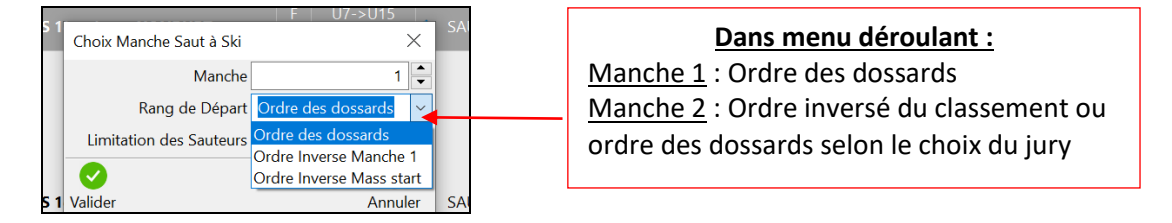

ASTUCE : Si problème de manche 2, qui n'apparait pas = dans les paramètres de la course, il y a souvent <u>qu'un saut</u> <u>de prévu</u> !

Retournez dans paramètres de la course, changez, validez et revenez à la partie chronométrage. Ensuite il faudra peut-être revalider toutes les notes de la 1<sup>ère</sup> manche, en les retabulant et en les enregistrant pour qu'elles soient prises en compte.

#### Inscrire la barre d'élan de référence

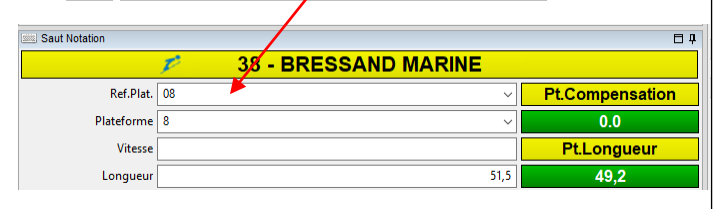

#### Règle de la compensation :

\* Par sécurité le jury peut décider de changer la barre d'élan au Comité de Course pour certains sauteurs ou pendant le concours : *le gestionnaire la change dans plateforme. La compensation est appliquée*.

\* Si c'est le coach, pas d'application de la compensation.

### ⇒ Gestion des notes :

|                        |                                |      |                          |   | <u>Si jugement par tablette</u> , laisser la |
|------------------------|--------------------------------|------|--------------------------|---|----------------------------------------------|
| Saut Notation          | 28 - BRES                      |      |                          |   | case décompte cochée.                        |
| Ref.Plat.              | 08                             | ~    | Pt.Compensation          | ⇒ | Manuel : la décocher                         |
| Plateforme<br>Vitesse  | 8                              | ~    | 0.0<br>Pt.Longueur       |   | Pour agrandir cette fenêtre, tirer           |
| Longueur<br>Décompte 🗌 |                                | 51,5 | 49,2                     |   | apparaître les boutons du bas.               |
| Juge A<br>Juge B       | 20.0                           | 0,0  | Pt.Style                 | ⇒ | Pour valider les notes, bien                 |
| Juge C<br>Juge D       | 16.5                           | 3,5  | 50,0                     |   | tabuler dans chaque fenêtre et               |
| Juge E                 | 17.0                           | 2,0  | <del>TOTAL</del><br>99,2 | ⇒ | Enregistrer                                  |
| Enregistrer Absent A   | bandon Disqualié Rafraîchisser | nent |                          |   |                                              |

#### Edition des résultats :

⇒ Soit directement à partir du chronométrage :

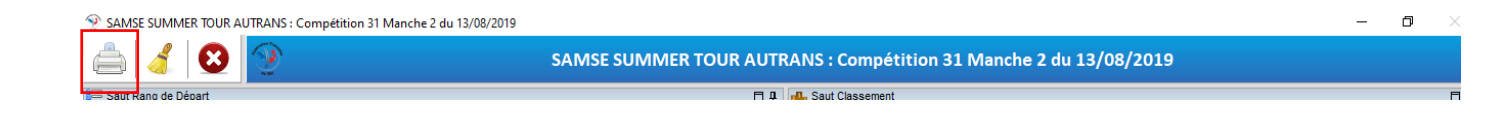

⇒ Soit directement à partir de la compétition : édition skiFFS

| <ul> <li>⊘ Web F.F.S.</li> <li>⊘ Base Locale ESF</li> </ul>                            | 24 01/08/2020<br>25 15 01/08/2020 COUPE DES VOSO               | GES E | Bussang Tren | plin LA      | U7->U<br>SEN | 20<br>20 📂 SAUT | S F      | FS BUSSANG L | ARCENAIRE        | >             |
|----------------------------------------------------------------------------------------|----------------------------------------------------------------|-------|--------------|--------------|--------------|-----------------|----------|--------------|------------------|---------------|
| 💿 Web E.S.F.                                                                           | 🕨 🥐 🗕                                                          |       | <b>3</b>     | $\bigcirc$   | [            |                 |          | ×-           | 😑 Edition skiFFS | ÷, ÷,         |
| 🕢 🕞 👔 👔 🖓 🔪 📄 Ajo                                                                      | outer Paramètres Supprimer                                     |       | Concurrent   | Chronométrag | e Liste      | de Départ       |          | Outils       | edition FFSSKI   | Import Export |
| 1 S. Aucune Identification                                                             | 🗗 Aucun réseau activé                                          |       |              |              | 6            |                 |          |              |                  | 4             |
| Liste des Editions (./edition/editionSAUT.xml)                                         |                                                                |       |              |              |              | ×               |          |              |                  |               |
| P Officielle                                                                           |                                                                |       |              |              |              | ~               |          |              |                  |               |
| a 😞 Listes des Participants                                                            |                                                                |       |              |              | 1            | tat             |          |              |                  |               |
| Par Nation                                                                             |                                                                |       |              |              |              |                 |          |              |                  |               |
| Par Comité                                                                             | -                                                              |       |              |              |              |                 |          |              |                  |               |
| Par Ordre de Points                                                                    |                                                                |       | Filtrage     | des Epreuves |              |                 |          |              | ;                | ×             |
| -                                                                                      |                                                                | d     | Enreuve      | Catégorie    | Seve         | Distance        | Pénalité |              | Codex            |               |
|                                                                                        |                                                                | at    | 1            | *            | М            |                 |          |              | TNAM0171         |               |
| i) Listes de Départ                                                                    |                                                                | su    | 2            | *            | F            |                 |          |              | TNAF0171         |               |
| - Sp Liste de Départ Officielle<br>- Sp Par Nation<br>- Sp Par Comité<br>- Sp Par Club |                                                                | su    |              |              |              |                 |          |              |                  |               |
|                                                                                        | Double clique gauche                                           | 2.    |              |              |              |                 |          |              |                  |               |
| Résultats                                                                              | Soit scratch                                                   |       |              |              |              |                 |          |              |                  |               |
| Résultats Officiels                                                                    | Soit filtrage par catég                                        | gor   | ie           |              |              |                 |          |              |                  |               |
| Imprimer<br>ter Paramètres Supprimer                                                   | ndre Re-Chargement<br>Concurrent Chronométrage Liste de Départ |       | Scratch      |              | Sél          | ection          |          | Eiltrage     | Annuler          |               |

# Etape 6 : préparer la diffusion des résultats

Pour l'homologation : suivre le protocole propre à chaque BTR

 Compléter dans l'onglet homologation (vous le trouvez dans paramètre, en-tête, homologation) les remarques du DT / chutes... Attention à bien vérifier tous les paramètres dans l'en-tête, les compensations...

#### Ensuite transfert des sauvegardes :

- ⇒ Soit transfert des résultats directement sur le site de la fédé après calculs des pénalités. (paramètres et onglet pénalités)
- ⇒ Soit transfert de la sauvegarde au responsable BTR Saut

#### Pour la diffusion des résultats : ne pas oubliez de préparer une édition PDF par compétition des résultats :

- ⇒ Diffusez les résultats : Aux coachs, présidents de Comité , Commission nationale ...
- ⇒ Ne pas oubliez le transfert aux coordinateurs nationaux des résultats, sauvegardes, rapports DT : Franck Salvi / Karine Didier pour le suivi du classement / box...